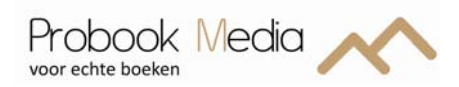

# Een boek opmaken in Word

Om van uw afgeronde manuscript een boek te kunnen maken, hebben wij een PDF-bestand nodig. Als u uw boek opmaken in Word, dan geven wij u graag de onderstaande uitleg.

## Vaststellen lay-out en witmarges

Bij Probook Media kunt u boeken uitgeven in verschillenden formaten zoals bijvoorbeeld: 148 x 210 mm (B x H). Het formaat kunt u aanpassen onder Pagina-indeling / Paginainstelling / tab Papier.

Voor afloop hanteren wij 3 mm rondom; bij de breedte en hoogte 6 mm optellen:

Breedte: 148 +6 = 154 mm Hoogte: 210 + 6 = 216 mm

| 1 |               | 0 🗳 🛛            | <b>.</b> 🖗 🖸               | 1)   | - 10 =                                 |           |             |                         |     |         |
|---|---------------|------------------|----------------------------|------|----------------------------------------|-----------|-------------|-------------------------|-----|---------|
|   | 9             | Start            | Invoege                    | n    | Pagina-indeling                        | Ver       | wijzingen   | Verzendlijsten          | Co  | ntroler |
|   | Aa<br>Thema's | Kleur<br>A Lette | ren *<br>rtypen *<br>ten * | Mar  | ges Afdrukstand                        | Formaat   | Kolommen    | ber Afbreken ▼          | -   | Water   |
|   |               | Thema's          |                            |      |                                        | Pagina    | instelling  | 1                       | F9  |         |
| 1 | L             |                  |                            | 1.00 | · · · {· · · · · · · · · · · · · · · · | 1 * 2 * 1 | • 3 • 1 • 4 | + 1 + 5 + 1 + 6 1 + 7 + | 1.2 | 8 * 1   |
| ľ | ~             |                  |                            |      |                                        | -         |             |                         |     |         |

| Pagina-instelling                                                                                                   | ? 🛛                                                                                 |
|----------------------------------------------------------------------------------------------------|-------------------------------------------------------------------------------------|
| Marges Papier Indeling                                                                                              |                                                                                     |
| Papier <u>f</u> ormaat:                                                                                             |                                                                                     |
| Aangepast formaat 🗸 🗸                                                                                               |                                                                                     |
| Breedte: 154 mm 😂                                                                                                   |                                                                                     |
| Hoogte: 216 mm                                                                                                    |                                                                                     |
| Papierinvoer                                                                                                    |                                                                                     |
| Eerste pagina: Over<br>Standaardpapierlade (Auto) Auto<br>Auto<br>Cassette 1<br>Cassette 2<br>Multifunctionele lade | ige pagina's:<br>idaardpapieriade (Auto)<br>sette 1<br>sette 2<br>frunctionele lade |
| Voorbeeld                                                                                                    |                                                                                     |
| Toepassen op: Heel document                                                                                         | <u>A</u> fdrukopties                                                                |
|                                                                                                    | OK Annuleren                                                                        |

## Marges

De marges kunnen naar eigen inzicht ingesteld worden. Een goede indicatie voor witmarges bij een boek van 148 x 210 mm (B x H) zijn:

| 2 cm                   |
|------------------------|
| 1,75 cm                |
| 150 mm + 3 mm = 153 mm |
| 175 mm + 3 mm = 178 mm |
| 0 cm                   |
|                        |

Let op dat bij pagina's op de optie 'Marges spiegelen' aanstaat. Door een extreme waarde in te voeren van bv 10 kunt u zien in het voorbeeld wat veranderd.

Marges kunt u bijwerken onder Pagina-indeling / Paginainstelling / tab Marges.

De marges voor een boek van 170 x 240 mm (B x H) of 200 x 280 mm kunnen zijn:

Boven:2 cmOnder:2,5 cmBinnenkant:2,5 cmBuitenkant:2,3 cmRugmarge:0 cm

| Pagina-instelling             |                       | ? 🛛       |
|-------------------------------|-----------------------|-----------|
| Marges Papier Indeling        |                       |           |
| Marges                        |                       |           |
| B <u>o</u> ven: 1,75 cm 🗘     | O <u>n</u> der:       | 1,75 cm 💲 |
| Binnenkant: 1,53 cm 💲         | Bujtenkant:           | 1,78 cm 💲 |
| Rugmarge: 0 cm 😂              | Positie van rugmarge: | Links 🗸   |
| Afdrukstand                   |                       |           |
| Staand Liggend<br>Pagina's    |                       |           |
| Meerdere pagina's: Marges spi | egelen 🔽              |           |
| Voorbeeld                     |                       |           |
| Toepassen op: Heel document   | ~                     |           |
| <u>S</u> tandaard             | ОК                    | Annuleren |

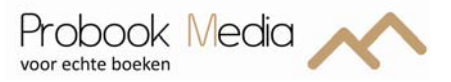

## Foutmelding

Het kan zijn dat u tijdens het opmaken van uw boek een foutmelding krijgt over de marges. Klik in dit geval op herstellen. Word past dan automatisch de marges aan.

| Microso | ft Office Word                                                                                                    |
|---------|----------------------------------------------------------------------------------------------------|
| ♪       | Een of meer marges bevinden zich buiten het afdrukbare gebied van de pagina. Kies de knop Herstellen om de marges te vergroten.<br>Help weergeven >> |
|         | Herstellen Negeren                                                                                                    |

Wilt u op voorhand weten of uw marges correct zijn ingesteld? Print uw bestand een keer uit.

#### Paginanummering

Paginanummers invoegen kunt u doen via Invoegen / paginanummers. U kunt kiezen voor verschillende posities van het paginanummer zoals onder of boven aan de pagina, in het midden, links of rechts.

| Pagir    | anummer                      | A<br>Tekstvak Sne                      | londerd  | A<br>elen WordArd         | Decoratieve   | Handtekeninglijn *     | πΩ<br>Vergelijking Symbool |
|----------|------------------------------|----------------------------------------|----------|---------------------------|---------------|------------------------|----------------------------|
|          | <u>B</u> oven aar            | n pagina                               | +        | Т                         | ekst          |                        | Symbolen                   |
|          | Onder aar                    | n pagina                               |          | Eenvoudig                 | )             |                        | <u> </u>                   |
|          | Paginama                     | rges                                   | +        | Alleen numn               | ner 1         |                        |                            |
|          | <u>H</u> uidige p            | ositie                                 | •        |                           |               |                        |                            |
| 87<br>12 | <u>O</u> pmaak p<br>Paginanu | aginanummer:<br>mmers <u>v</u> erwijde | i<br>ren | 1                         |               |                        |                            |
|          |                              |                                        |          | Alleen numm               | ner 2         | 1                      |                            |
|          |                              |                                        |          | Alleen numn               | ner 3         |                        |                            |
|          |                              |                                        |          |                           |               |                        | x                          |
|          |                              |                                        |          | Alleen nun<br>Bovenlijn 1 | nmer          |                        |                            |
|          |                              |                                        |          |                           |               |                        |                            |
|          |                              |                                        |          | Bovenlijn 2               |               |                        |                            |
|          |                              |                                        |          |                           |               |                        |                            |
|          |                              |                                        |          |                           |               |                        | 1                          |
|          |                              |                                        |          | Dikke lijn                |               |                        | 1                          |
|          |                              |                                        |          |                           |               | 1                      |                            |
|          |                              |                                        |          | Selecti                   | e opslaan als | nieuw paginanummer (or | nderaan)                   |

De eerste pagina in een boek wordt nooit genummerd, maar wel meegeteld. Dit kunt u aanpassen in de balk 'Hulpmiddel voor kopteksten en voetteksten'. Dubbelklik op het paginanummer en de balk 'Hulpmiddel voor kopteksten en voetteksten' verschijnt. Onder optie kunt u aanvinken dat de eerst pagina afwijkend is.

|        |              | a 🖨 🛕 🤊 -      | <b>U</b> =      |                     | D             | ocument3 - Micro   | osoft Word |                                  |                                                                                              | Hulpmiddelen vo                        | or kopteksten en voetteksten                                                 |                        |             |
|--------|--------------|----------------|-----------------|---------------------|---------------|--------------------|------------|----------------------------------|----------------------------------------------------------------------------------------------|----------------------------------------|------------------------------------------------------------------------------|------------------------|-------------|
| 9      | Start        | Invoegen       | Pagina-indeling | Verwijzingen        | Verzendlijste | en Controleren     | Beeld      | Invoegtoep                       | assingen Acrobat                                                                             |                                        | Ontwerpen                                                                    |                        |             |
| Koptel | (st Voetteks | st Paginanumme | r Datum Snelon  | derdelen Afbeelding | Illustraties  | Naar Naar          | Vorige se  | ectie<br>e sectie<br>de koppelen | <ul> <li>Eerste pagina afwij</li> <li>Even en oneven pa</li> <li>Documenttekst we</li> </ul> | kend<br>gina's verschillend<br>ergeven | Koptekst vanaf boven:     Voettekst vanaf onder:     Uitliiningstab invoegen | 1,25 cm ‡<br>1,25 cm ‡ | Koptekst en |
|        | Koptekst er  | n voettekst    | en aju          | Invoegen            |               | Noprense Voettekst | Vavigatie  |                                  | Opti                                                                                         | 15                                     | Positie                                                                      |                        | Sluiten     |

#### Aangepaste paginanummering

Door het bestand in verschillende secties te verdelen is het mogelijk om de paginanummering anders te laten verlopen dan gebruikelijk. U kunt bijvoorbeeld op de eerste vijf pagina's de paginanummering laten vervallen.

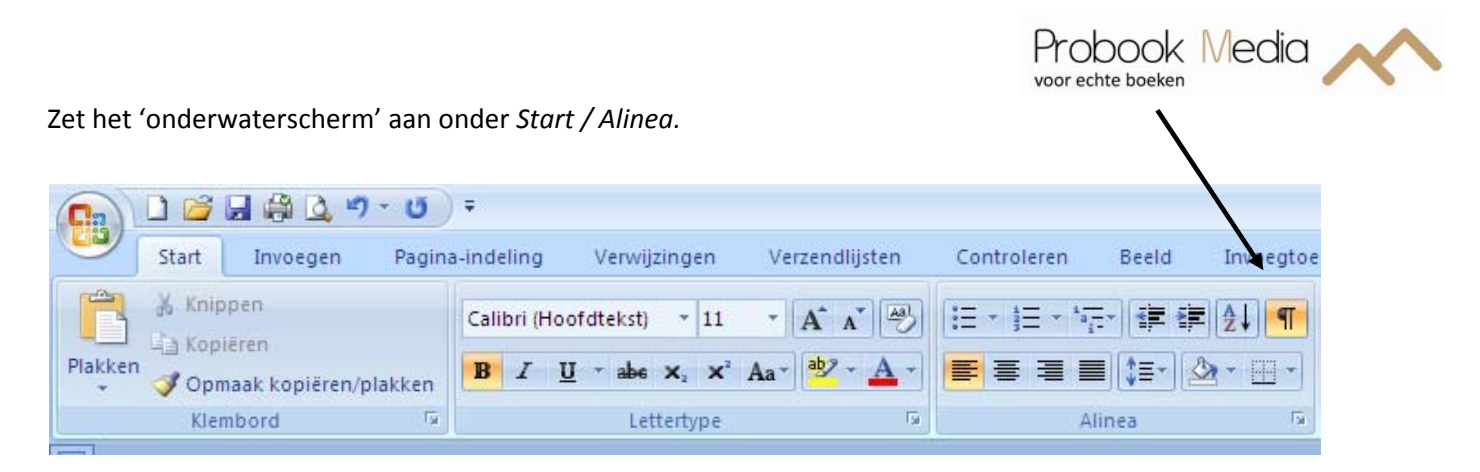

Ga in ons voorbeeld naar pagina 5 en ga vervolgens naar Pagina-indeling / Pagina-instelling / Eindemarkeringen en selecteer bij Sectie-einden Volgende pagina.

| <del>،</del> ق • ( |                  |                                  |                                                       |                                |                      |
|--------------------|------------------|----------------------------------|-------------------------------------------------------|--------------------------------|----------------------|
| Pagina-indeling    | Verwijzingen     | Verzendlijsten                   | Controleren                                           | Beeld                          | Invoegto             |
|                    | 5 🔲              | Hindemarkerin                    | gen 🔪 🔒                                               | 23                             |                      |
|                    |                  | Pagina-einden                    |                                                       |                                |                      |
|                    | agina-instelling | Mark                             | a<br>eren waar een pa<br>nde pagina begir             | gina eindigt e<br>nt.          | n de                 |
|                    |                  | Aang<br>de vo                    | <b>n</b><br>even dat de tekst<br>Igende kolom be      | na het kolom<br>gint.          | einde in             |
|                    |                  | Tekst<br>Zoals                   | terugloop<br>rond objecten op<br>bijschriften van p   | webpagina's<br>latte tekst sch | scheiden,<br>neiden. |
|                    |                  | Sectie-einden                    |                                                       |                                |                      |
|                    |                  |                                  | nde pagina                                            |                                |                      |
|                    |                  | de vo                            | lgende pagina be                                      | en de niedwe<br>ginnen.        | sectie op            |
|                    |                  | <u>D</u> oor<br>Section<br>dezel | opend<br>-einde invoegen<br>fde pagina begin          | en de nieuwe<br>nen.           | sectie op            |
|                    |                  | 2 Even<br>Section<br>de vo       | <b>pagina</b><br>e-einde invoegen<br>Igende even pagi | en de nieuwe<br>na beginnen.   | sectie op            |
|                    |                  | <u>0</u> nev                     | en pagina                                             |                                |                      |
|                    |                  | Section de vo                    | e-einde invoegen<br>Igende oneven p                   | en de nieuwe<br>agina beginn   | esectie op<br>en.    |

U ziet dan het volgende verschijnen:

Zet de cursor op pagina 6 en ga naar *Invoegen / Paginanummer / Opmaak paginanummers*. Vul vervolgens bij *Beginnen bij 6* in.

Nu kunt u het paginanummer invoegen bij *Paginanummers invoegen*. U kunt kiezen voor verschillende posities van het paginanummer zoals onder of boven aan de pagina, in het midden, links of rechts.

Vindt u dit te lastig met secties, u kunt ook over de paginanummers een wit tekstvlak (zonder kader) plakken.

| Opmaak van paginanumm       | ier ? 🔀               |
|-----------------------------|-----------------------|
| Nummering: 1, 2, 3,         | <b>~</b>              |
| Inclusief hoofdstuknummer   |                       |
| Hoofdstuk begint met stijl: | Кор 1 💌               |
| Scheidingsteken gebruiken:  | - (afbreekstreepje) 🔽 |
| Voorbeelden:                | 1-1, 1-A              |
| Paginanummering             |                       |
| O Doorlopend vanaf vorige s | ectie                 |
| 💿 <u>B</u> eginnen bij: 6   | <b>\$</b>             |
|                             | OK Annuleren          |

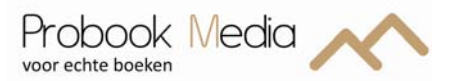

## Indeling binnenwerk

De juiste volgorde voor de indeling van een boek is als volgt:

### Franse titelpagina (pagina 1)

Een titelpagina met de titel van het boek en de naam van de auteur in dezelfde lettergrootte. De tekst zonder opmaak dus bijvoorbeeld arial en grootte 11.

*Blanco pagina (pagina 2)* Een scheidingspagina tussen de Franse titelpagina en de gewone titelpagina.

## Titelpagina (pagina 3)

Een titelpagina met de titel van het boek en de naam van de auteur. Op deze pagina kan de tekst wel opgemaakt worden. Standaard is dat de titel van het boek in een groter lettertype wordt gezet dan de naam van de auteur.

## Colofon (pagina 4)

Colofon met de vermelding van de naam van de auteur, de datum, uitgeverij e.d. en de standaard vermelding over "Niets uit deze uitgave mag..."

Een voorbeeld:

### Colofon

| Copyright © 2012: | Jan Jansen               |
|-------------------|--------------------------|
| Vormgeving:       | Jet Jansen               |
| Illustraties:     | Jet Jansen               |
| Druk en bindwerk: | Probook Media BV, Zwolle |

Alle rechten voorbehouden. Niets uit deze uitgave mag worden verveelvoudigd, opgeslagen in een geautomatiseerd gegevensbestand, of openbaar gemaakt, in enige vorm of op enige wijze, hetzij elektronisch, mechanisch, door fotokopieën, opnamen, of enige andere manier, zonder voorafgaande schriftelijke toestemming van de uitgever.

#### Algemeen

Voor boeken zijn de volgende lettertypes en lettergrootte veel gebruikt.

#### Lettertype

- Arial
- Courier
- Times New Roman

#### Lettergrootte

- 10 pt
- 11 pt

Als u gebruik maakt van lijnen, mogen deze niet dunner zijn dan 0,30 pt.

## Afbeeldingen invoegen

## Vereisten van een foto

Illustraties voor zowel het binnenwerk als het omslag dienen aan bepaalde eisen te voldoen. Het vergroten of verkleinen van een afbeelding heeft invloed op de kwaliteit van de afbeelding. Verkleinen geeft een grotere resolutie en vergroten geeft een lagere resolutie. Het is niet mogelijk om in Photoshop of CorelDraw (geen Windows Paint) de resolutie te vergroten.

Wij adviseren u om de afbeelding waarin u deze maakt, direct te maken op het formaat waarin de afbeelding in het boek of omslag geplaatst gaat worden en bij voorkeur op te slaan als .jpg.

## Zwart-wit afbeeldingen

Als u een zwart-wit foto op de volgende manier maakt, kunt u deze invoegen in Word en komt deze er bij de druk goed uit te zien. Foto's die niet in kleur gedrukt moeten worden altijd omzetten naar grijswaarden / greyscale. Daarna kunt u ze in Word plaatsen.

| Adobe Photoshop<br>Kleurinstelling<br>Resolutie | grijswaarden / greyscale aanvinken, deze kunt u vinden onder Afbeelding / Modus.<br>minimaal 300 DPI, deze kunt u vinden onder Afbeelding / Afbeeldingsgrootte (lagere<br>resolutie foto's kunnen niet worden omgezet naar 300 DPI, de kwaliteit wordt niet<br>beter) |
|-------------------------------------------------|----------------------------------------------------------------------------------------------------|
| Bestand                                         | .jpg                                                                                                    |
| Corel Photopaint                                |                                                                                                    |
| Kleurinstelling                                 | grijswaarden / greyscale aanvinken.                                                                                                    |
| Resolutie                                       | minimaal 300 DPI, (lagere resolutie foto's kunnen niet worden omgezet naar 300 DPI, de kwaliteit wordt niet beter).                                                                                                    |
| Bestand                                         | .jpg                                                                                                    |

## Kleurenfoto's

Kleuren afbeeldingen altijd aanleveren in CMYK. Gebruik geen RGB kleuren, dit zijn lichtkleuren die worden gebruikt voor beeldschermen. Als de kleurenfoto op de volgende manier gemaakt is, kunt u deze invoegen in uw opmaakprogramma en zal deze er bij druk goed uit komen te zien.

| Adobe Photoshop  |                                                                                                    |
|------------------|----------------------------------------------------------------------------------------------------|
| Kleurinstelling  | CMYK aanvinken, deze kunt u vinden onder Afbeelding / Modus (/eventueel alle menuopdrachten tonen, als CMYK er niet tussen staat).                                                  |
| Resolutie        | minimaal 300 DPI, deze kunt u vinden onder <i>Afbeelding / Afbeeldingsgrootte</i> (lagere resolutie foto's kunnen niet worden omgezet naar 300 DPI, de kwaliteit wordt niet beter). |
| Bestand          | .jpg                                                                                                    |
| Corel Photopaint |                                                                                                    |
| Kleurinstelling  | CMYK aanvinken.                                                                                                    |
| Resolutie        | minimaal 300 DPI, (lagere resolutie foto's kunnen niet worden omgezet naar 300 DPI, de kwaliteit wordt niet beter).                                                                 |
| Bestand          | .jpg                                                                                                    |

Gebruik nooit RGB afbeeldingen. Als wij RGB omzetten naar CMYK, dan komen de kleuren anders over.

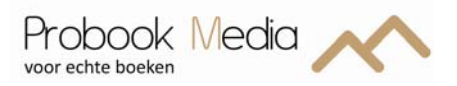

#### Het invoegen van een afbeelding

Ga naar het tabblad Invoegen en klik op Afbeeldingen.

|         | <b>"</b> • <b>7</b> • | U 🖨 🚨 [      | ) 😭 🕫    |               |                    |                       |                   |             |                     |               |                | Docu         | ment1 -  |
|---------|-----------------------|--------------|----------|---------------|--------------------|-----------------------|-------------------|-------------|---------------------|---------------|----------------|--------------|----------|
|         | Start                 | Invoegen     | Pagina-i | ndeling       | Verwijzingen       | Verzendlijsten        | Controleren       | Beeld       | Invoegtoepa         | issingen      | Acrobat        |              |          |
|         |                       |              |          |               |                    | 2 🔁 🥼                 |                   | Z           |                     |               |                | #            | Α        |
| Voorbla | id Lege<br>pagina     | Pagina-einde | Tabel    | Afbeelding    | g Illustraties Vor | men SmartArt Diagra   | m Hyperlink       | Bladwijzer  | Kruisverwijzing     | Koptekst      | Voettekst<br>* | Paginanummer | Tekstval |
|         | Pagin                 | a's          | Tabeller | C             | Illustra           | ties                  |                   | Koppeling   | jen                 | Ko            | ptekst en v    | voettekst    |          |
| L       |                       | 3.1          |          | 1 • • • 🖁 • • | 1 1 1 2 1 1        | 3 • 1 • 4 • 1 • 5 • 1 | . 6 . 1 . 7 . 1 . | 8 • 1 • 9 • | 1 • 10 • 1 • 11 • 1 | * 12 * 1 * 13 | 3 * 1 * 14 * 1 | · 16 ·       | 17 • • • |

Selecteer nu de afbeelding die u in het bestand wilt plaatsen en klik op *Invoegen*.

| Afbeelding invoe                                                                                   | gen                    |           |                   |                                                    |                                                                                                    |              |                 |             |                | ? 🗙         |
|----------------------------------------------------------------------------------------------------|------------------------|-----------|-------------------|----------------------------------------------------|----------------------------------------------------------------------------------------------------|--------------|-----------------|-------------|----------------|-------------|
| Zoe <u>k</u> en in:                                                                                | 🛅 Downloads            | ;         |                   |                                                    |                                                                                                    |              | ~               | ۰ 🕲         | 🗅   🗙 🚞        | <b>HH</b> - |
| Onlangs<br>geopend<br>Bureaublad<br>Mijn<br>documenten<br>Deze computer<br>Mijn<br>netwerklocaties | gurfied_messa          | age.png   | giving_tree_by_a  | giving_tre<br>Type: JPE<br>Grootte: 4<br>Gewijzigd | e_by_aimeelikesto<br>G-afbeelding<br>90 kB<br>pp: 23-9-2011 9:4<br>pp: 23-9-2011 9:4<br>pp: 23-9-20 | 4            | 00016132104     | logo_fa     | acebook_large. | jpg         |
|                                                                                                    | <u>B</u> estandsnaam:  |           |                   |                                                    |                                                                                                    |              |                 |             | *              |             |
|                                                                                                    | Be <u>s</u> tandstype: | Alle afbe | eldingen (*.emf;* | *.wmf;*.jpg                                        | ;*.jpeg;*.jfif;*.jp                                                                                                    | e;*.png;*.bm | p;*.dib;*.rle;* | .bmz;*.gif; | <b>*</b>       |             |
| Ext <u>r</u> a •                                                                                   |                        |           |                   |                                                    |                                                                                                    |              |                 | (nvoegen    | - Annu         | leren       |

Als u op de afbeelding klikt, komt er een werkbalk *Hulpmiddelen voor Afbeeldingen*. Hier kunt u op dubbelklikken.

| Document1 - Microsoft Word Hulpmiddelen voor afbeeldingen     |                                                                                                    |
|---------------------------------------------------------------|----------------------------------------------------------------------------------------------------|
| ndlijsten Controleren Beeld Invoegtoepassingen Acrobat Opmaak |                                                                                                    |
| Positie                                                       | Naar voorgrond ▼     Image: Uitlijnen ▼       Naar achtergrond ▼     Image: Uitlijnen ▼       Naar achtergrond ▼     Image: Uitlijnen ▼       Tekstterugloop ▼     Image: Uitlijnen ▼ |
| Afbeeldingstijlen 15                                          | In tekstregel                                                                                                    |
| 2 1                                                           | M Om kader                                                                                                    |
|                                                               | Contour                                                                                                    |
|                                                               | Achter tekst                                                                                                    |
|                                                               | 🗙 Voor te <u>k</u> st                                                                                                    |
|                                                               | Boven en onder                                                                                                    |
|                                                               | Iransparant                                                                                                    |
|                                                               | Teruglooppunten bewerken                                                                                                    |
|                                                               | Meer indelingsopties                                                                                                    |

Onder *Tekstterugloop* kunt u aangeven op welke wijze de afbeelding in de tekst moet staan; *Contour* en *Om kader* worden veel gebruikt. Deze zorgen ervoor dat de afbeeldingen niet steeds verspringen.

Nu kunt u de afbeelding slepen naar de plaats waar u deze graag wilt hebben.

De afbeelding kunt u bijsnijden met het teken Bijsnijden ook uit de werkbalk Hulpmiddelen voor Afbeeldingen.

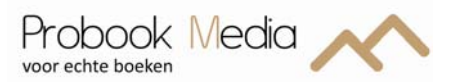

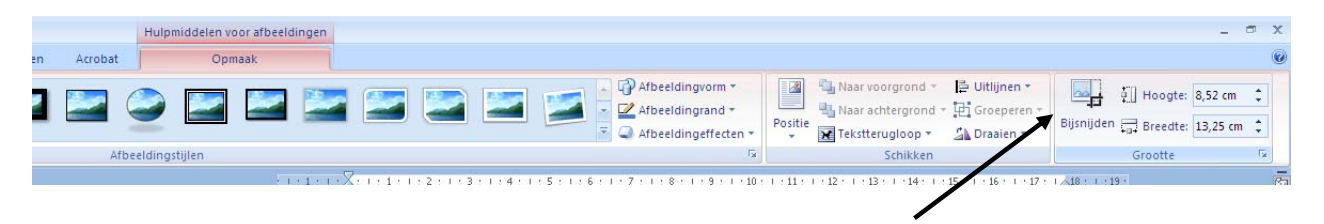

Wilt u de afbeelding net iets meer geven dan kunt u er een kader om de foto invoegen of slagschaduw. Gebruik niet teveel verschillende opmaak stijlen door elkaar heen.

### Foto vergroten of verkleinen

Selecteer de foto houdt de shift knop ingedrukt en ga met de cursor op een hoek staan en trek de foto uit naar de gewenste foto uit.

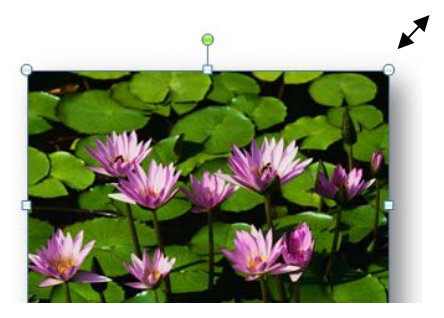

## Slagschaduw of kader

Klik op de afbeelding, dan wordt de *Hulpmiddelen voor afbeeldingen* zichtbaar. U kunt dan één van de Opmaak voorbeelden gebruiken zoals rechthoek met slagschaduw of eenvoudig kader, zwart.

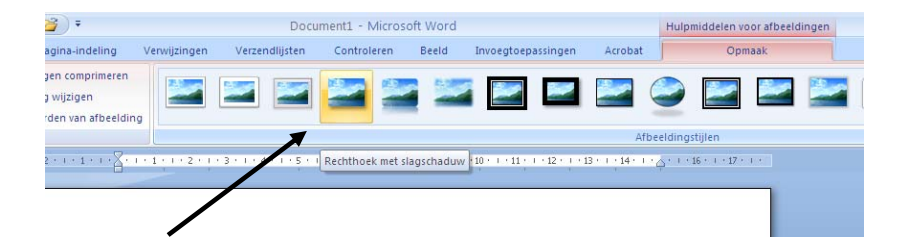

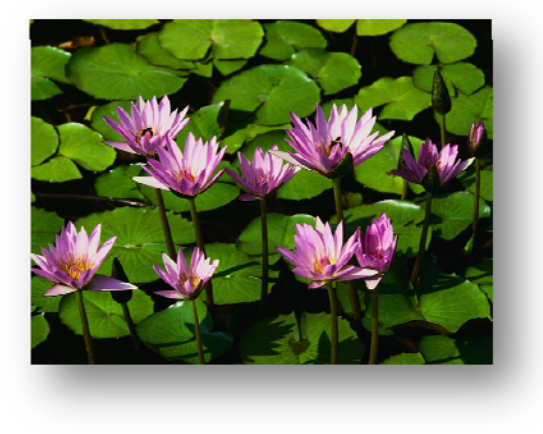

rechthoek met slagschaduw

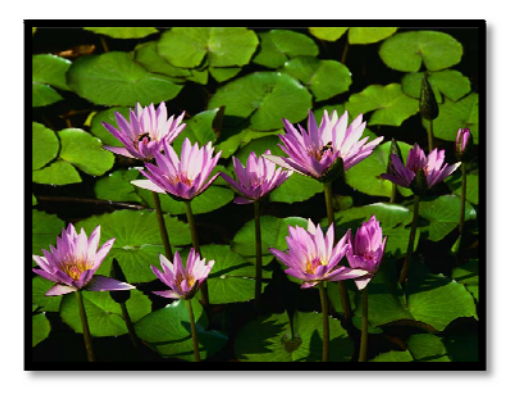

eenvoudig kader, zwart

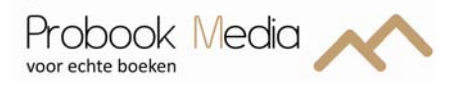

## Achtergrond kleur

Wilt u gebruik maken van een achtergrond kleur, ga dan naar *Pagina- indeling / Paginakleur*. Selecteer hier de gewenste kleur en de achtergrond verandert gelijk.

| Ca                                | 🚽 🤊 - U 🛊                                      | 1 🗅 🛛     | <b>3</b> ) =    |                   |                                                     |             |               |                | Han                     | dleiding uw                 | boek opmak                    | ken i        |
|-----------------------------------|------------------------------------------------|-----------|-----------------|-------------------|-----------------------------------------------------|-------------|---------------|----------------|-------------------------|-----------------------------|-------------------------------|--------------|
|                                   | Start Invo                                     | egen Pa   | igina-indeling  | Verwijzingen      | Verzendlijsten                                      | Controleren | Beeld         | Invoegtoepass  | ingen A                 | crobat                      |                               |              |
| Aa                                | Kleuren *<br>A Lettertypen<br>a's C Effecten * | + Marges  | Afdrukstand Fo  | ormaat Kolommer   | Eindemarkeringe<br>Regelnummers *<br>ba- Afbreken * | en *        | rk Paginakleu | r Paginaranden | Inspringing<br>E Links: | g vergroten<br>0 cm<br>0 cm | Afstand<br>↓≣ Voor:<br>↓≡ Na: | 0 pt<br>0 pt |
|                                   | Thema's                                        |           | F               | Pagina-instelling |                                                     | <b>F</b> 54 | Pagina-achte  | rgrond         |                         | Alir                        | iea                           |              |
| L                                 |                                                | 1 * 1 * 1 | · X · · · · · · | 2 1 1 3 1 1 4     |                                                     |             | Paginakle     | ur             |                         |                             |                               | 3 .          |
| 1 + 14 + 1 + 13 + 1 + 12 + 1 + 11 |                                                |           |                 |                   |                                                     |             |               | Een de p       | kleur kiezen<br>agina.  | voor de achte               | rgrond van                    |              |

U dient nu ook de volgende instelling aan te passen om de achtergrond kleur daadwerkelijk te laten afdrukken in de PDF.

## Ga naar de *Office-knop*.

| Ca  | 🚽 🤊 - U 🖨 🚨                                                          | 🗋 🚰 🗧                                                                    |                                                   |                                         |             |                                                                            |                             |
|-----|----------------------------------------------------------------------|--------------------------------------------------------------------------|---------------------------------------------------|-----------------------------------------|-------------|----------------------------------------------------------------------------|-----------------------------|
| 9   | Start Invoegen                                                       | Pagina-indeling                                                          | Verwijzingen                                      | Verzendlijsten                          | Controleren | Beeld                                                                      | Invoegtoepassi              |
| Pla | Stik I<br>slaar<br>meer<br>Start<br>Start<br>Start<br>Start<br>Start | hier om het document<br>n of af te drukken en t<br>r met het document ku | te openen, op te<br>e zien wat u nog<br>int doen. | • A • • • • • • • • • • • • • • • • • • |             | [= * ] <b>( ( = * )</b><br>■ ] ( ( = * ) ( ( )<br>slinea<br>1 + 10 + 1 + 1 | Aa<br>Aa<br>Aa<br>Aa<br>1 S |

| Nieuw                 | Onlangs geopende documenten                                  |                          |
|-----------------------|--------------------------------------------------------------|--------------------------|
| Mican                 | 1 Handleiding uw boek opmaken in Word V1.6 niet correct.docx | -⊨ III IF IF 2↓ ¶ AaBbC  |
| Openen                | 2 OMSLAG kleur1.1 blauw lichter blauw.docx                   | -ା의 🚺 🗧 - 🎦 - 🕺 🕇 Standa |
| - F <u>1</u>          | 3 OMSLAG kleur1.1 blauw donker.docx                          | - ea Fa                  |
| Onclaan               | 4 OMSLAG kleur1.1 rood.docx                                  |                          |
| Opsidan               | 5 Handleiding uw boek opmaken in Word V1.5.docx              |                          |
|                       | 6 Vacaure leerling print en leerling boekbinder.doc          |                          |
| Ops <u>i</u> aan ais  | Z samen.doc                                                  |                          |
|                       | 8 Actie bij Sportief Zwolle.docx                             |                          |
| Afdrukken             | 9 Actie bij Sportief Zwolle1.docx                            |                          |
|                       | Actie bij Sportief Zwolle.doc                                |                          |
| Voor <u>b</u> ereiden | Voorbeeld omslag.docx                                        |                          |
|                       | omslag versie 1.doc                                          | -E                       |
| Verzenden             | omslag tekst bewerkt.doc                                     |                          |
|                       | omslag achterkant.doc                                        |                          |
| Publi <u>c</u> eren   | omslagcalculator.docx                                        | -E                       |
| 5                     | kaartje Luna.docx                                            |                          |
| <u>Sluiten</u>        | printen.docx                                                 | -[II]                    |
|                       | 🛐 Opties voor Word                                           | luiten                   |
| _                     | Depties voor Word X Word afs                                 | luiten                   |

Selecteer Opties voor Word.

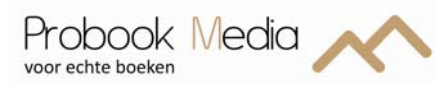

| ties voor Word     |                                          |                                                                                                    | ?          |
|--------------------|------------------------------------------|----------------------------------------------------------------------------------------------------|------------|
| Populair           | Bepalen hoe documentinho                 | oud op het beeldscherm wordt weergegeven en afgedrukt                                                                                                    |            |
| Controle           | Opties voor het weergeven van pagin      | a's                                                                                                    |            |
| Onclaan            | Witruimte weergeven tussen nag           | ina's in Afdrukweergave ()                                                                                                    |            |
| Geavanceerd        | Markeringen weergeven ()                 | and a movement of the second second se |            |
| Aannassen          | Scherminfo voor document weer            | geven bij aanwijzen                                                                                                    |            |
| nyoegtoenassingen  | Deze opmaakmarkeringen altijd op he      | et scherm weergeven                                                                                                    |            |
| (stoppoppingen     | Tabs                                     | <b>→</b>                                                                                                    |            |
| /ertrouwenscentrum | Spatjes                                  |                                                                                                    |            |
| nformatiebronnen   | Alineamarkeringen                        | 1                                                                                                    |            |
|                    | Verborgen tekst                          | 405                                                                                                    |            |
|                    | Objectankers                             | sî.                                                                                                    |            |
|                    | Alle opmaakmarkeringen weerge            | ven                                                                                                    |            |
|                    | Afdrukopties                             |                                                                                                    |            |
|                    | 🗹 <u>T</u> ekeningen afdrukken die in Wo | rd zijn gemaakt 🛈                                                                                                    |            |
|                    | Achtergrondkleuren en -afbeeldi          | ngen afdrukken                                                                                                    |            |
|                    | Documenteigenschappen afdruk             | ken                                                                                                    |            |
|                    | Velden bijwerken voor het afdrui         | kken                                                                                                    |            |
|                    | Gekoppelde gegevens bijwerken            | voor het afdrukken                                                                                                    |            |
|                    |                                          |                                                                                                    |            |
|                    |                                          |                                                                                                    |            |
|                    |                                          |                                                                                                    |            |
|                    |                                          |                                                                                                    |            |
|                    |                                          |                                                                                                    |            |
|                    |                                          |                                                                                                    |            |
|                    |                                          |                                                                                                    | K Annulere |

Ga naar de tab *Weergave* en vink onder *Afdrukopties Achtergrondkleuren en – afbeeldingen afdrukken* aan. En klik vervolgens op *OK.* 

Heeft u geen *Office-knop*, ga dan naar *Bestand / Opties*. Hier kunt u ook naar Weergave om de *Afdrukopties Achtergrondkleuren en – afbeeldingen afdrukken* aan te vinken.

## Werken met kolommen

Door met kolommen te werken krijgt een pagina een speelsere indeling. Selecteer de betreffende tekst en ga naar *Pagina-indeling / Kolommen*. Hier kiest u het aantal kolommen.

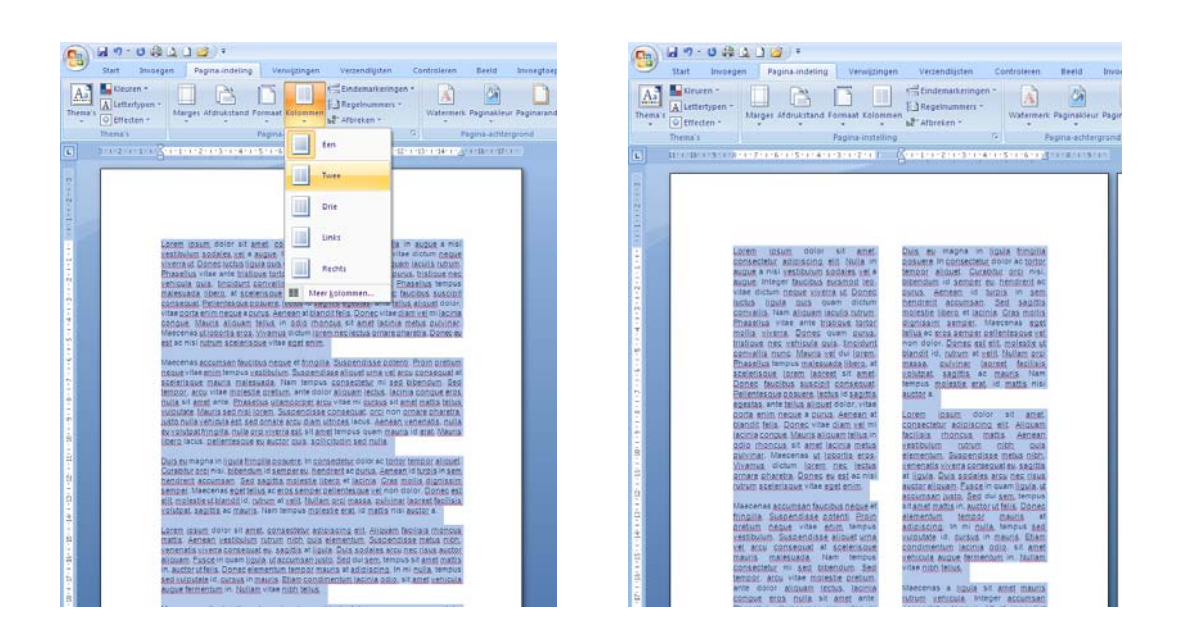

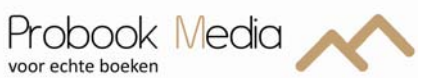

## **Omzetten naar PDF**

Het bestand van het binnenwerk dient nu omgezet te worden naar een drukklaar bestand. Om uw bestand altijd en overal op de juiste wijze weer te geven, inclusief lettertypen en lay-out, is het noodzakelijk om dit te converteren naar PDF.

Adobe Pro levert het juiste drukklare bestand, andere programma's kunnen mindere drukkwaliteit bieden.

Het omzetten kunt u doen door naar Afdrukken te gaan, kies bij de printer voor Adobe PDF\*.

Bij Pagina's dient te staan: Alle pagina's in bereik.

| Printer<br><u>N</u> aam:                                                                                                    | Adobe PDF                                                                                                    |                                  | Eigenschappen                                           |
|----------------------------------------------------------------------------------------------------|----------------------------------------------------------------------------------------------------|----------------------------------|---------------------------------------------------------|
| Status:<br>Type:<br>Locatie:<br>Opmerking                                                                                                    | Niet-actief<br>Adobe PDF Converter<br>Bureaublad\*.pdf                                                                                                    |                                  | Printer <u>z</u> oeken<br>Afdrukken naar <u>b</u> estar |
| <ul> <li>Afdrukbere</li> <li>● Alles</li> <li>● Huidige</li> <li>● Pagina'</li> <li>Typ pagesche<br/>beginn<br/>docum<br/>bijvoor<br/>p1s3-p</li> </ul> | ik<br>s pagina Selectie<br>s:<br>iginanummers en/of -bereiken<br>iden door komma's, te<br>en bij het begin van het<br>ent of de sectie. Typ<br>beeld 1, 3, 5–12 of p1s1, p1s2,<br>1853 | Aantal<br>Aantal exemplaren:     | rteren                                                  |
| Af <u>d</u> rukken:                                                                                                    | Document 💌                                                                                                    | In- en uitzoomen                 |                                                         |
| Pagina's:                                                                                                    | Alle pagina's in bereik 🛛 🗸 🗸                                                                                                    | Aantal pagina's per <u>v</u> el: | 1 pagina                                                |
|                                                                                                    |                                                                                                    | Aanpassen aan papierformaat:     | Niet aanpassen                                          |

| Ga vervolgens naar Eigenschappen /<br>onder het tabblad Adobe PDF-<br>instellingen en selecteer onder<br>Standaardinstellingen 'Afdrukken met<br>hoge kwaliteit'. | <ul> <li>Eigenschappen voor Document op Adobe PDF</li> <li>Eigenschappen voor Document op Adobe PDF</li> <li>Indeling Papier/Kwaliteit Adobe PDF-instellingen</li> <li>Adobe PDF-instellingen van vertoning</li> <li>Gebruik deze instellingen om Adobe PDF-documenten te maken voor kwaliteitsafdrukken op desktopprinters en proofers. De gemaakte PDF-documenten kunnen worden geopend met Acrobat en Adobe Reader 5.0 en hoger.</li> </ul> |
|----------------------------------------------------------------------------------------------------|----------------------------------------------------------------------------------------------------|
|                                                                                                    | Standaardinstellingen: Afdrukken met hoge kwaliteit                                                                                                    |
|                                                                                                    |                                                                                                    |
|                                                                                                    | Uitvoermap Adobe PDF: Vragen om Adobe PDF-bestandsnaam 💌 Bladeren                                                                                                    |
|                                                                                                    | Paginaformaat Adobe PDF: A4   Toevoegen                                                                                                    |
|                                                                                                    | Adobe PDF-resultaten tonen                                                                                                    |
|                                                                                                    | Documentinformatie toevoegen                                                                                                    |
|                                                                                                    | Alleen systeemfonts gebruiken (geen documentfonts)                                                                                                    |
|                                                                                                    | Logbestanden voor voltooide taken verwijderen                                                                                                    |
|                                                                                                    | ☐ Vragen om vervangen van bestaand PDF-bestand                                                                                                    |
|                                                                                                    | OK Annuleren                                                                                                    |

\*Een bestand als PDF opslaan kan ook door naar Bestand te gaan en vervolgens naar Opslaan als. Het kan ook bij Bestand / Opslaan en Verzenden.

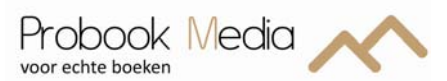

Geef vervolgens bij *Papierformaat Adobe PDF* het correcte formaat aan, deze staat standaard op A4. Ga naar *Papierformaat Adobe PDF* en klik op *Toevoegen*. Vul de *Papiernamen, Breedte* en *Hoogte* in en klik vervolgens op *Toevoegen*. Selecteer nu in de lijst het aangemaakte papierformaat. In ons voorbeeld gaan we uit van een binnenwerk van 148 x 210 mm (B x H).

| - Ado       | ng    Papier/Kwaliteit    🚈 P<br>be PDE-instellingen van vert                         |                                                                                                  |                       |                               | hschappen                                                               |
|-------------|---------------------------------------------------------------------------------------|--------------------------------------------------------------------------------------------------|-----------------------|-------------------------------|-------------------------------------------------------------------------|
| <b>Q</b>    | Gebruik deze instellingen o<br>desktopprinters en proofers<br>Acrobat en Adobe Reader | m Adobe PDF-documenten te maken voor 1<br>. De gemaakte PDF-documenten kunnen v<br>5.0 en hoger. | kwaliteit<br>vorden g | tsafdrukken op<br>geopend met | er <u>z</u> oeken<br>en naar <u>b</u> esta<br>atig d <u>u</u> bbelzijdi |
|             | Standaardinstellingen:                                                                | Afdrukken met hoge kwaliteit                                                                     | •                     | Bewerken                      |                                                                         |
|             | Beveiliging Adobe PDF:                                                                | Geen                                                                                             | •                     | Bewerken                      |                                                                         |
|             | Uitvoermap Adobe PDF:                                                                 | Vragen om Adobe PDF-bestandsnaam                                                                 | •                     | Bladeren                      |                                                                         |
|             | Paginaformaat Adobe PDF:                                                              | A4                                                                                               | -                     | Toevoegen                     |                                                                         |
| ,⊽<br>Nange | Documentinformatie toevo                                                              | egen<br>evoegen                                                                                  | -                     |                               |                                                                         |
| Dec         | Papiernamen:  148 x 210                                                               |                                                                                                  |                       |                               |                                                                         |
| - Pap       | Breedte 148                                                                           | C Inch                                                                                           | F                     | Annuleren                     | Annuler                                                                 |
|             | U.s                                                                                   | • Millimeter                                                                                     | F                     |                               |                                                                         |

Heeft u geen Adobe Pro, download een tijdelijk proefversie van Adobe op <u>https://www.adobe.com/cfusion/tdrc/index.cfm?product=acrobat\_pro&loc=nl</u>.

U heeft 30 dagen de tijd om uw bestand om te zetten van Word naar PDF.

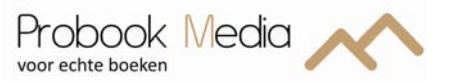

## **Controle op juiste PDF**

Controleer in het PDF bestand of alle lettertypes (fonts) zijn ingesloten. Dit kunt in bekijken onder *Bestand / Eigenschappen*.

 $\left[\frac{1}{2}\right]$ 

Als het font ingesloten is, ziet u volgende afbeelding:

| Documenteigenschappen                                                                                                    |                                                                      |           |
|----------------------------------------------------------------------------------------------------|----------------------------------------------------------------------|-----------|
|                                                                                                    | Documenteigenschappen                                                |           |
| Beschrijving Beveiliging Fonts Weergave bij openen Eigen Geavanceerd                                                                                                    | Beschrijving Beveiliging Fonts Weergave bij openen Eigen Geavanceerd |           |
| Gebruikte fonts in dit document                                                                                                    | Gebruikte fonts in dit document                                      |           |
| Cebruikter fonts in dit document         ■ Mrail (Ingestoten subset)         Type: TrueType         Codering: Ansi         ■ Mrail (Ingestoten subset)         Type: TrueType         Codering: Ansi         ■ Yerdana, Bold (Ingestoten subset)         Type: TrueType         Codering: Ansi         ■ Yerdana, Bold (Ingestoten subset)         Type: TrueType         Codering: Ansi | Gebruikte forst: n dit document                                      |           |
| Help OK Annuleren                                                                                                    | Нер ОК                                                               | Annuleren |

Correct ingesloten Fonts

Fonts zijn niet correct ingesloten

## Ander lettertype

Wilt u een ander lettertype gebruiken?

Op http://www.fontsquirrel.com of http://www.dafont.com

Uiteraard is het dan van belang om te checken of deze lettertypes zijn ingesloten.

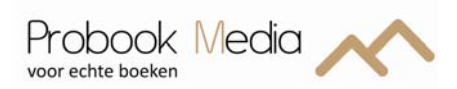

## Omslag opmaken in Word

Open een nieuw bestand en ga naar *Pagina-indeling / Pagina-instelling / Tab Marges*. En geef de onderstaande waarden in:

| 0 cm |
|------|
| 0 cm |
| 0 cm |
| 0 cm |
| 0 cm |
|      |

Afdrukbestand: liggend

| Pagina-instelling     |           |                               | ? 🛛          |
|-----------------------|-----------|-------------------------------|--------------|
| Marges Papier Ind     | deling    |                               |              |
| Marges                |           |                               |              |
| Boven:                | 0         | O <u>n</u> der:               | 0            |
| Links:                | 0         | <u>R</u> echts:               | 0            |
| R <u>u</u> gmarge:    | 0 cm 😂    | <u>P</u> ositie van rugmarge: | Links 💙      |
| Afdrukstand           |           |                               |              |
| Staand Liggend        |           |                               |              |
| Pagina's              |           |                               |              |
| Meerdere pagina's: N  | lormaal 🔽 |                               |              |
|                       |           |                               |              |
| Voorbeeld             |           |                               |              |
|                       |           |                               |              |
| Toepassen op: Heel do | cument 👻  |                               |              |
| <u>S</u> tandaard     |           |                               | OK Annuleren |

Met behulp van onze <u>omslagcalculator</u> kunt u de afmeting van uw omslag berekenen. De omslagcalculator kunt u vinden op onze site in het menu onder 'Uitleg' en vervolgens onder 'Bereken uw omslag'.

Stel u heeft een boek met afmeting 148 x 210 (B X H /A5) en u heeft 100 pagina's op 135 gr/m2 wit premium MC papier (ideaal voor foto's). Dan geeft u deze waarden in op onze site.

#### Bereken uw omslag

De afmetingen van uw omslag kunt u berekenen via onze omslagcalculator. Als u alle velden invult, dan komen alle formaten voor uw omslag er uit rollen.

| Papiersoort          | 135 gr/m2 wit premium MC -Ideaal voor foto's |
|----------------------|----------------------------------------------|
| Aantal pagina's      | 100                                          |
| Breedte pagina in mm | 148                                          |
| Hoogte pagina in mm  | 210                                          |
|                      |                                              |

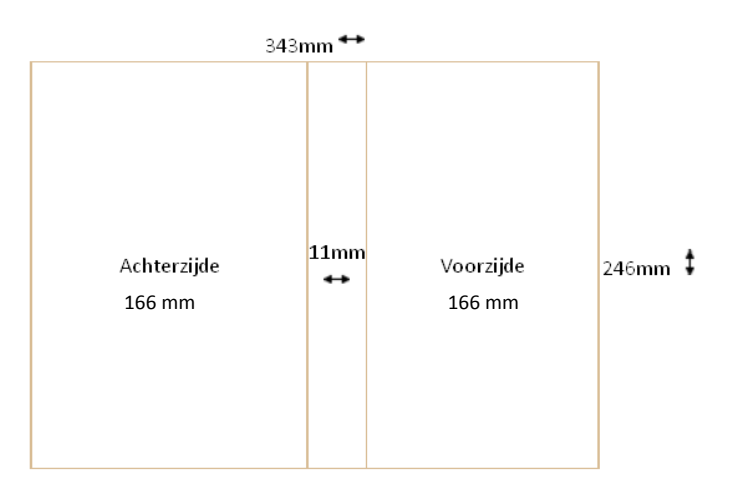

De breedte van het bestand voor het omslag wordt 343 mm en de hoogte is 246 mm. De rug van het boek is 11 mm.

De waarden van de omslagcalculator voert u in onder *Pagina-indeling / Paginainstelling / Tab Papier*.

Als u een foutmelding krijgt, dan drukt u op Negeren.

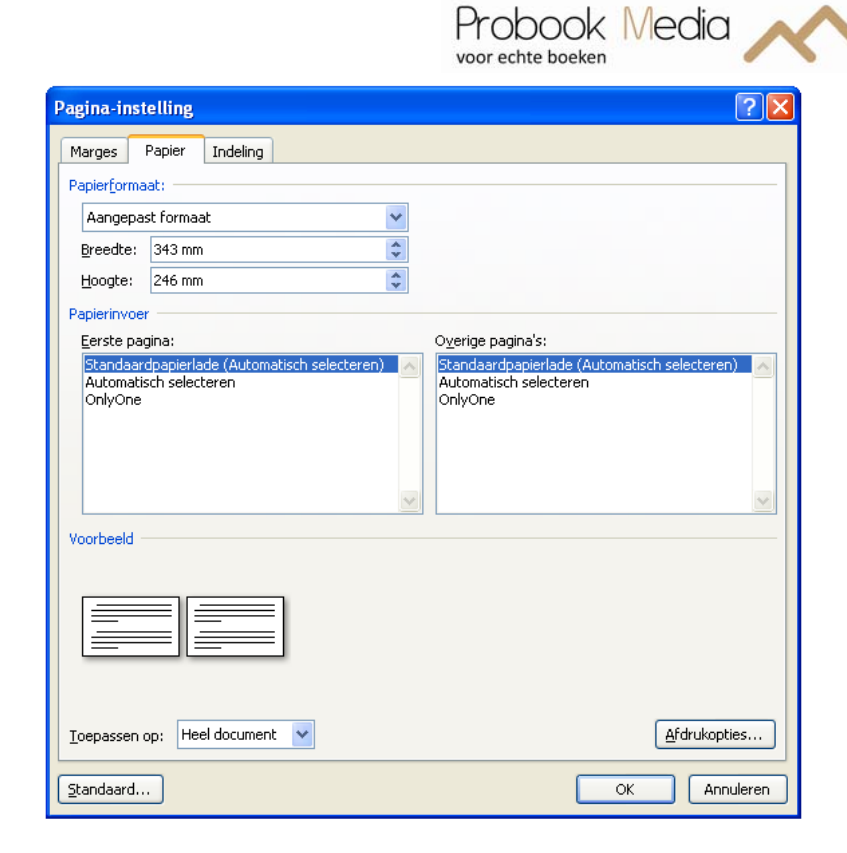

## Hulplijnen voor de verdeling in achterzijde – rug – voorzijde

Allereerst maakt u een kader voor de afloop. Hiervoor heeft u de breedte en hoogte van het bestand nodig. Trek van beiden 30 mm af.

| Hoogte  | 246-30 = 216 (21,6 cm)    |
|---------|---------------------------|
| Breedte | 343-30 = 313 mm (31,3 cm) |

Ga nu naar *Invoegen/Vormen* en kies een rechthoek. En maak een rechthoek op het scherm. De exacte lengte geeft u aan in *Hulpmiddelen van Tekenen* bij *Lengte* en *Breedte*.

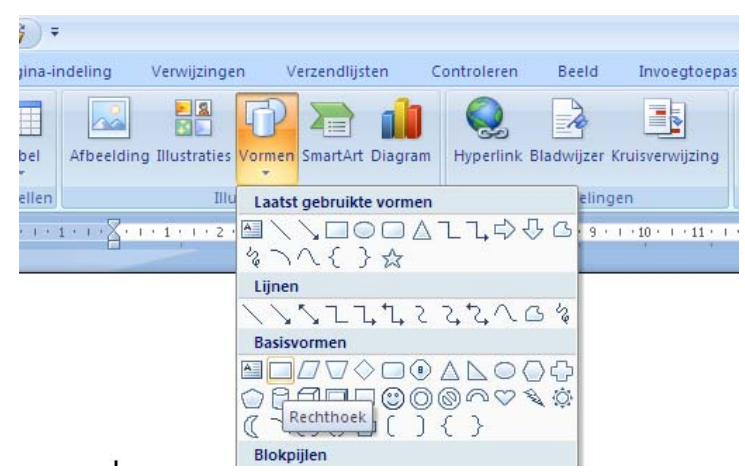

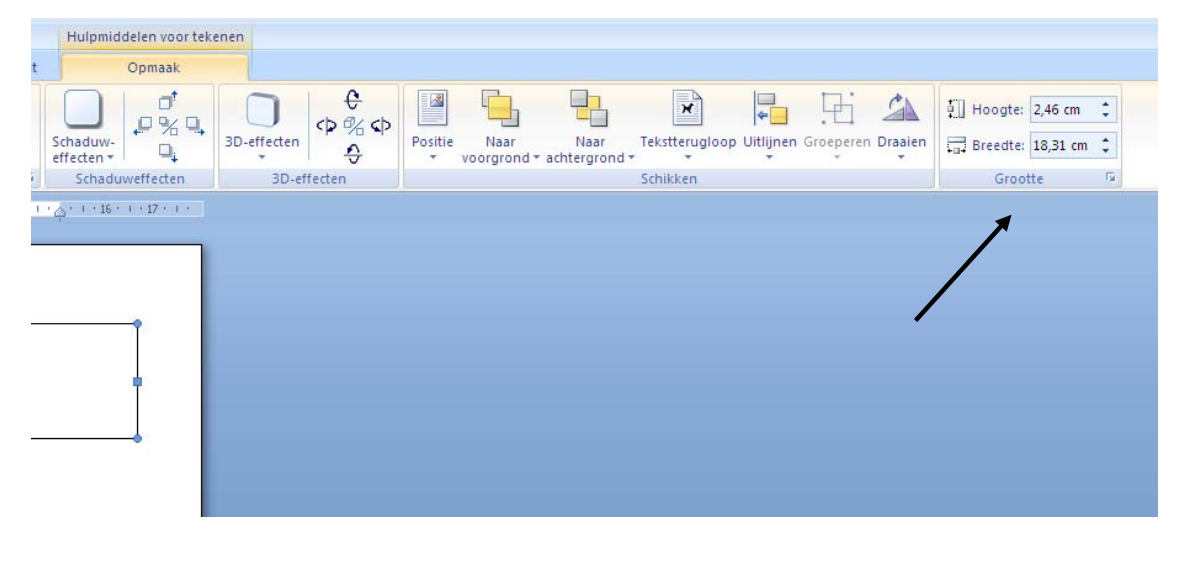

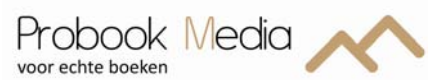

| ७ 🖨 🚨 🗋 🚰 🔻              |                   | Docu           | ment3 - Micros | oft Word |                           | Hulpmiddelen voor teken |
|--------------------------|-------------------|----------------|----------------|----------|---------------------------|-------------------------|
| Invoegen Pagina-indeling | Verwijzingen      | Verzendlijsten | Controleren    | Beeld    | Invoegtoepassingen Acroba | t Opmaak                |
| Vorm bewerken            |                   |                |                |          |                           | Schaduw-<br>effecten •  |
| ormen invoegen           | 10 apr caracter a |                | vormstijlen    |          | ••<br>                    | Schaduwerrecten         |
|                          |                   |                |                |          |                           |                         |

Selecteer de rechthoek en ga naar *Hulpmiddelen van Tekenen* en ga naar *Opvullen van vorm*. Kies nu voor de optie *Geen opvulling*. Eventueel kunt u deze lijn een kleur geven. Nu is hetgeen wat in de rechthoek staat weer zichtbaar. Zorg ervoor dat de rechthoek nu evenveel ruimte links als rechts heeft en evenveel ruimte boven als onder. In deze rechthoek kunt u tekst plaatsten. Let op dat de tekst niet te dicht tegen de rechthoek aan. Alles wat buiten de rechthoek staat, gebruiken wij om om het karton te plakken. Dit is in uw boek zichtbaar o.a. aan de binnenzijde van het omslag. Een foto die bv de hele voorkant beslaat moet dus wel doorlopen tot aan de buitenzijde van de rechthoek.

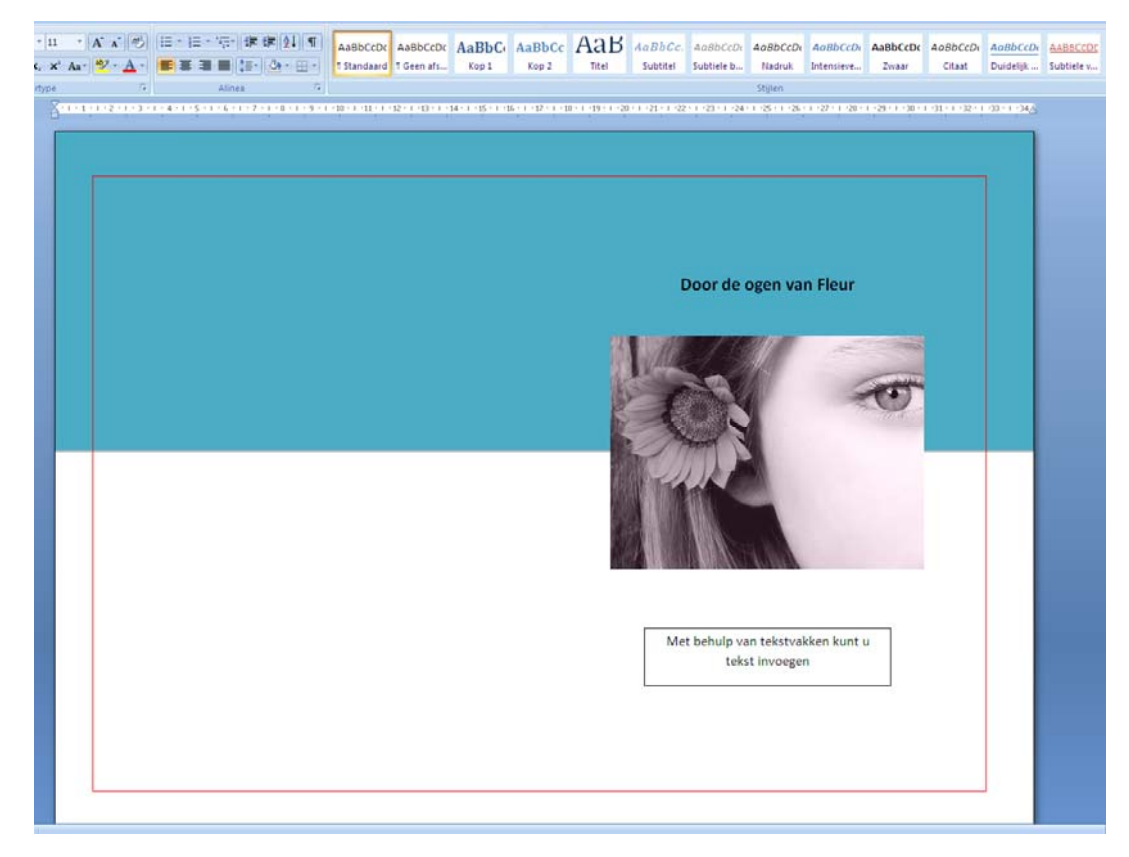

Met behulp van *Invoegen / Tekstvak* kunt u de titel etc. invoegen. Let hierbij op dat het omtrek van het tekstvak geen kleur heeft. En u kunt d.m.v. *Tekstterugloop* aangeven of het op de voorgrond of juist op de achtergrond geplaatst moet worden.

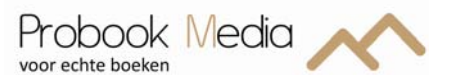

Om tot een goede indeling tussen de achterzijde, rug en voorzijde te komen, kunt u ook deze hulplijnen invoegen. Deze hulplijnen geven aan hoe breed de achterzijde, rug en voorzijde zijn. Ga naar *Invoegen/Vormen* en kies een lijn.

| Ca 9 -                    | U 🛱 🚨 [      | ) 📬 🕫       |               |                |        |               |               |            |
|---------------------------|--------------|-------------|---------------|----------------|--------|---------------|---------------|------------|
| Start                     | Invoegen     | Pagina-ir   | ndeling       | Verwijzinge    | n V    | erzendlijsten | Controleren   | Beeld      |
|                           | •            |             |               |                | P      |               |               | Z          |
| Voorblad Lege<br>* pagina | Pagina-einde | Tabel       | Afbeelding    | ) Illustraties | Vormen | SmartArt Diag | ram Hyperlink | Bladwijzer |
| Pagin                     | a's          | Tabellen    |               | Illu           | Laatst | gebruikte vor | men           | eling      |
| L                         | 3 •          | 1 + 2 + 1 + | 1 • • • 🖓 • • | 1 1 1 2 1      | 1      | $\sqrt{200}$  | ∆11,¢>        | ΨG.9.      |
|                           |              |             |               |                | Lijnen |               |               |            |
|                           | -            |             |               |                |        | 5224          | 2221          | Ga         |
|                           |              |             |               |                | Basisv | ormen         |               |            |
|                           |              |             |               |                |        |               |               | 00<br>\$\@ |

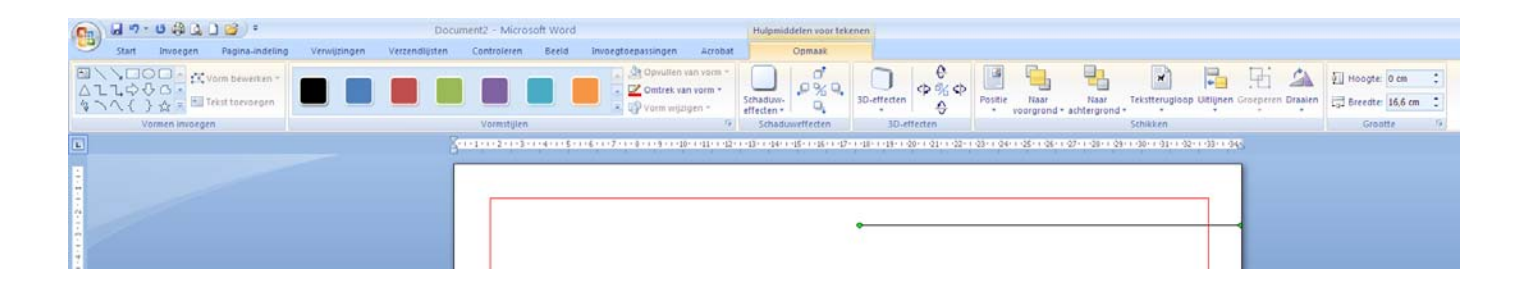

Voor de hulplijn voorzijde trekt u een lijn van de ongeveer de gewenste lengte. De exacte lengte geeft u aan in *Hulpmiddelen van Tekenen*. De lijn is 7,7 cm en moet worden 16,6 cm (zie waarden pagina 13). Selecteer de lijn en plaats de lijn met het groene balletje op de rechterkant van de pagina (het groene balletje mag half zichtbaar zijn).

Voor de rug herhaalt u de bovenstaande stappen. De rug is 1,1 cm breed. U plaatst deze lijn net onder of boven de hulplijn voorzijde. En voor de hulplijn achterzijde herhaalt u de voorgaande stappen. U heeft nu een indicatie voor de breedte.

| Docur    | ment2 - Micros | oft Word                |                                 |                         |                        | Hulpmiddelen    | voortekenen     |            |                     |                                |                             |                        |                   |                           |
|----------|----------------|-------------------------|---------------------------------|-------------------------|------------------------|-----------------|-----------------|------------|---------------------|--------------------------------|-----------------------------|------------------------|-------------------|---------------------------|
| dlijsten | Controleren    | Beeld                   | Invoegtoe                       | passingen               | Acrobat                | Opm             | aak             |            |                     |                                |                             |                        |                   |                           |
| ∧* 🎒     |                | -) (# (#<br> ) (# -) (4 | :( <u>}</u> ↓(¶)<br>≥- <u>-</u> | AaBbCcDc<br>1 Standaard | AaBbCcDc<br>1 Geen afs | AaBbC(<br>Kop 1 | AaBbCc<br>Kop 2 | AaB        | AaBbCc.<br>Subtitel | A <i>aBbCcDi</i><br>Subtiele b | A <i>aBbCcD</i> c<br>Nadruk | AaBbCcDu<br>Intensieve | AaBbCcDc<br>Zwaar | A <i>aBbCcD</i><br>Citaat |
| 15a      | Al             | inea                    | 6                               |                         |                        |                 |                 |            |                     |                                | Stijlen                     |                        |                   |                           |
| <u>A</u> |                | *4*1*5*1                |                                 | 8 • 1 • 9 • 1 • 10 • 1  | -11-1-12-1-15          | 1 1 1 4 1 1 5 1 | •16+++17+++18   | 1 1 1 20 1 | 21+1+22+1+23+       | 1 - 24 - 1 - 25 - 1 -          | 26 • 1 • 27 • 1 • 28 •      | 1 29 1 30 1            | 11+1-52+1+33+     |                           |

Als u het omslag heeft opgemaakt haalt u alle hulplijnen weer weg.

Een andere mogelijkheid is om tekstvakken in te voegen met de juiste grote van de voorkant, rug en achterkant.

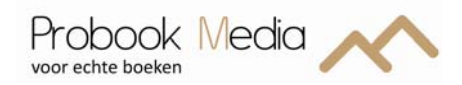

## Achtergrond kleur op het omslag

Wilt u gebruik maken van een achtergrond kleur, ga dan naar *Pagina- indeling* / Paginakleur. Selecteer hier de gewenste kleur en de achtergrond verandert gelijk.

| 0.                                | 🚽 🤊 - U 🎒                                                         | ء 😭 🗅 🖉                   |                   |                     |                   |                                                                                                    |                                                                                                    | Han                      | dleiding uw b    | ooek opmaken                            |
|-----------------------------------|-------------------------------------------------------------------|---------------------------|-------------------|---------------------|-------------------|----------------------------------------------------------------------------------------------------|----------------------------------------------------------------------------------------------------|--------------------------|------------------|-----------------------------------------|
| 9                                 | Start Invoege                                                     | Pagina-indeling           | Verwijzingen      | Verzendlijsten      | Controleren       | Beeld                                                                                                    | Invoegtoepass                                                                                                    | ingen A                  | crobat           |                                         |
| Aa                                | Kleuren *       A       Lettertypen *       Ia's       Effecten * | Marges Afdrukstand Fo     | ormaat Kolommer   | Eindemarkeringe     | n * Natermerk     | Paginakleu                                                                                                    | r Paginaranden                                                                                                    | Inspringing<br>E Links:  | 0 cm ‡<br>0 cm ‡ | Afstand<br>↓ ≣ Voor: 0 p<br>↓ ≣ Na: 0 p |
|                                   | Thema's                                                           |                           | Pagina-instelling |                     | Fa P              | agina-achtei                                                                                                    | rgrond                                                                                                    |                          | Alin             | ea                                      |
| L                                 |                                                                   | 1 - 1 - 1 - 2 - 1 - 1 - 1 | 2 1 1 3 1 1 4     | 1 1 1 5 1 1 6 1 1 7 | * 1 * 8 * 1 * 9 * | Paginakle                                                                                                    | JL                                                                                                    |                          |                  |                                         |
| 1 • 14 • 1 • 13 • 1 • 12 • 1 • 11 | /                                                                 |                           |                   |                     |                   | Harding the second second seco | The second second secon | kleur kiezen (<br>agina. | voor de achter   | grond van                               |

U dient nu ook de volgende instelling aan te passen om de achtergrond kleur daadwerkelijk te laten afdrukken in de PDF. Ga naar de *Office-knop*.

|                         | meer met het document kunt doen.                             | 1 · 5 · 1 · 6 · 1 | ▼                                      | \$≣* |
|-------------------------|--------------------------------------------------------------|-------------------|----------------------------------------|------|
| ) 🛃 🤊 - 😈 🚑 (           | 4 🗋 😭 🕫                                                      |                   | Handleidin                             | ıç   |
| Nieuw                   | Onlangs geopende documenten                                  | Beeld             | Invoegtoepassingen A                   | 40   |
| ] -                     | 1 Handleiding uw boek opmaken in Word V1.6 niet correct.docx |                   | AaBbCcDc                               | А    |
| Op <u>e</u> nen         | 2 OMSLAG kleur1.1 blauw lichter blauw.docx                   |                   | 🖄 🔹 🔛 🔹 👖 Standaard 1                  | 0    |
|                         | 3 OMSLAG kleur1.1 blauw donker.docx                          | -jai jea          | Fa                                     |      |
| O <u>p</u> slaan        | 4 OMSLAG kleur1.1 rood.docx                                  | 10 • •            | 11 + 1 + 12 + 1 + 13 + 1 + 14 + 1 + 15 | 5    |
|                         | 5 Handleiding uw boek opmaken in Word V1.5.docx              |                   | AL 10 11 14                            |      |
| Ops <u>l</u> aan als 🕨  | 6 Vacaure leerling print en leerling boekbinder.doc          | -104<br>104       |                                        |      |
| •                       | Z samen.doc                                                  |                   |                                        |      |
| Afdrukken               | Actie bij Sportief Zwollet deck                              | -131              |                                        |      |
|                         | Actie bij Sportief Zwolle doc                                | -13               |                                        |      |
| Voor <u>b</u> ereiden 🕨 | Voorbeeld omslag door                                        | -i=               |                                        |      |
|                         | omslag versie 1. doc                                         | -(=               |                                        |      |
| Verzenden               | omslag tekst bewerkt.doc                                     | -[=]              |                                        |      |
| -                       | omslag achterkant.doc                                        | -[=]              |                                        |      |
| Publiceren              | omslagcalculator.docx                                        | -i#i              |                                        |      |
|                         | kaartje Luna.docx                                            | -6=1              |                                        |      |
| Sluiten                 | printen.docx                                                 | -(=               |                                        |      |

Selecteer Opties voor Word.

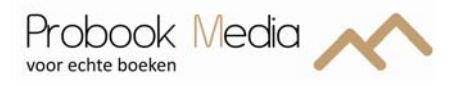

| ies voor Word                                                                                      |                                                                                                    | ? |
|----------------------------------------------------------------------------------------------------|----------------------------------------------------------------------------------------------------|---|
| Yopulair Veergave                                                                                  | Bepalen hoe documentinhoud op het beeldscherm wordt weergegeven en afgedrukt                                                                                                    |   |
| Controle                                                                                           | Opties voor het weergeven van pagina's                                                                                                    |   |
| Opslaan<br>ieavanceerd<br>kanpassen<br>nvoegtoepassingen<br>/ertrouwenscentrum<br>nformatiebronnen | ✓ Witruimte weergeven tussen pagina's in Afdrukweergave ①         ✓ Markeringen weergeven ①         ✓ Scherminfo voor document weergeven bij aanwijzen         Deze opmaakmarkeringen altijd op het scherm weergeven         Iabs         ✓ Spatjes         ✓ Aljneamarkeringen                                                  |   |
|                                                                                                    | Verborgen tekst     #k       ∏ijdelijke afbreekstreepjes     ¬       Objectankers     ¬       ✓ Jile opmaakmarkeringen weergeven     ▲fdrukopties       ✓ Jekeningen afdrukken die in Word zijn gemaakt <sup>®</sup> ↓       ✓ Achtergrondkleuren en -afbeeldingen afdrukken     ↓       □ Documentelgenschappen afdrukken     ↓ |   |
|                                                                                                    | Verborgen tekst afdrukken           Velden bijwerken voor het afdrukken           Gekoppelde gegevens bijwerken voor het afdrukken                                                                                                    |   |

Ga naar de tab *Weergave* en vink onder *Afdrukopties Achtergrondkleuren en – afbeeldingen afdrukken* aan. En klik vervolgens op *OK.* 

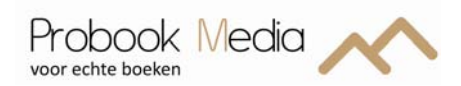

## **Omzetten naar PDF**

Het bestand van het omslag dient nu omgezet te worden naar een drukklaar bestand. Om uw bestand altijd en overal op de juiste wijze weer te geven, inclusief lettertypen en lay-out, is het noodzakelijk om dit te converteren naar PDF.

Adobe Pro levert het juiste drukklare bestand, andere programma's kunnen mindere drukkwaliteit bieden.

Het omzetten kunt u doen door naar Afdrukken te gaan, kies bij de printer voor Adobe PDF\*.

Bij Pagina's: Alle pagina's in bereik.

Ga vervolgens naar Eigenschappen / onder het tabblad Adobe PDF-instellingen en selecteer onder Standaardinstellingen 'Afdrukken met hoge kwaliteit'.

| A <b>fdrukken</b><br>Printer                                 |                                                                                                    |                                  |                        | ?                  |
|--------------------------------------------------------------|----------------------------------------------------------------------------------------------------|----------------------------------|------------------------|--------------------|
| <u>N</u> aam:                                                | 🍓 Adobe PDF                                                                                                    |                                  | Eigenschar             | ppen               |
| Status:                                                      | Niet-actief                                                                                                    |                                  | Printer zoel           | ken                |
| Type:                                                        | Adobe PDF Converter                                                                                                    |                                  |                        |                    |
| Locatie:                                                     | Bureaublad\*.pdf                                                                                                    |                                  | Ardrukken na           | ar <u>p</u> estand |
| Opmerking                                                    | 1                                                                                                    |                                  | 🔄 Handmatig d <u>u</u> | ippelsijqið        |
| Afdrukberei                                                  | k                                                                                                    | Aantal                           |                        |                    |
| Alles                                                        |                                                                                                    | Aantal exemplaren: 1             | \$                     |                    |
| O <u>H</u> uidige                                            | pagina 🔿 Selectie                                                                                                    |                                  |                        |                    |
| O Pagina'                                                    | s:                                                                                                    |                                  |                        |                    |
| Typ par<br>gesche<br>beginne<br>docume<br>bijvoorl<br>p1s3-p | ginanummers en/of -bereiken<br>iden door komma´s, te<br>en bij het begin van het<br>ent of de sectie. Typ<br>beeld 1, 3, 5–12 of p1s1, p1s2,<br>8s3 |                                  |                        |                    |
| Af <u>d</u> rukken:                                          | Document                                                                                                    | In- en uitzoomen                 |                        |                    |
| agina's:                                                     | Alle pagina's in bereik 🛛 🗸                                                                                                    | Aantal pagina's per <u>v</u> el: | 1 pagina               | ~                  |
|                                                              |                                                                                                    | Aanpassen aan papierformaat:     | Niet aanpassen         | ~                  |
| Op <u>t</u> ies                                              |                                                                                                    |                                  | ОК                     | Annuleren          |

| Eigenschappen voor Document op Adobe PDF                                                                                                    | ? 🛛                            |
|----------------------------------------------------------------------------------------------------|--------------------------------|
| Indeling Papier/Kwaliteit 🛂 Adobe PDF-instellingen                                                                                                    |                                |
| Adobe PDF-instellingen van vertoning                                                                                                    |                                |
| Gebruik deze instellingen om Adobe PDF-documenten te maken voor kwalite<br>desktopprinters en proofers. De gemaakte PDF-documenten kunnen worden<br>Acrobat en Adobe Reader 5.0 en hoger. | itsafdrukken op<br>geopend met |
| Standaardinstellingen: Afdrukken met hoge kwaliteit                                                                                                    | Bewerken                       |
| Beveiliging Adobe PDF: Geen                                                                                                    | Bewerken                       |
| Uitvoermap Adobe PDF: Vragen om Adobe PDF-bestandsnaam                                                                                                    | Bladeren                       |
| Paginaformaat Adobe PDF: A4                                                                                                    | Toevoegen                      |
| Adobe PDF-resultaten tonen                                                                                                    |                                |
| Documentinformatie toevoegen                                                                                                    |                                |
| Alleen systeemfonts gebruiken (geen documentfonts)                                                                                                    |                                |
| Cogbestanden voor voltooide taken verwijderen                                                                                                    |                                |
| ☐ Vragen om vervangen van bestaand PDF-bestand                                                                                                    |                                |
| ОК                                                                                                    | Annuleren                      |

\*Een bestand als PDF opslaan kan ook door naar *Bestand* te gaan en vervolgens naar *Opslaan als*. Het kan ook bij *Bestand / Opslaan en Verzenden*.

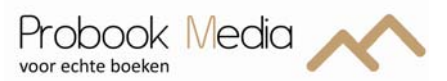

Geef vervolgens bij *Papierformaat Adobe PDF* het correcte formaat aan, deze staat standaard op A4. Ga naar *Papierformaat Adobe PDF* en klik op *Toevoegen*. Vul de *Papiernamen, Breedte* en *Hoogte* in en klik vervolgens op *Toevoegen*. Selecteer nu in de lijst het aangemaakte papierformaat.

|                                                           |                                                                                   |                                              | hschappen         |
|-----------------------------------------------------------|-----------------------------------------------------------------------------------|----------------------------------------------|-------------------|
| Adobe PDF-instellingen van ver                            | toning                                                                            |                                              | r zoeken          |
| Gebruik deze instellingen (<br>desktopprinters en proofer | om Adobe PDF-documenten te maken voor I<br>s. De gemaakte PDF-documenten kunnen v | kwaliteitsatdrukken op<br>vorden geopend met | en naar bestar    |
| Acrobat en Adobe Reader                                   | 5.0 en hoger.                                                                     |                                              | atig dubbelzijdio |
|                                                           |                                                                                   |                                              |                   |
| Standaardinstellingen:                                    | Afdrukken met hoge kwaliteit                                                      | Bewerken                                     |                   |
| Beveiliging Adobe PDF:                                    | Geen                                                                              | Bewerken                                     |                   |
| Uitvoermap Adobe PDF:                                     | Vragen om Adobe PDF-bestandsnaam                                                  | ▼ Bladeren                                   |                   |
| Paginaformaat Adobe PDF:                                  | A4                                                                                | ▼ Toevoegen                                  |                   |
| Adobe PDF-resultaten tor                                  | ien                                                                               |                                              |                   |
| Documentinformatie toeve                                  | pegen                                                                             |                                              |                   |
| Aangepast papierformaat t                                 | nevoegen                                                                          |                                              |                   |
| nang-past papier to maar t                                | or too Ben                                                                        |                                              | -                 |
| Papiernamen: 343 x 246                                    |                                                                                   | 7                                            |                   |
| - Papierformaat                                           |                                                                                   |                                              |                   |
| Breedte 343                                               | Cinch                                                                             | 5                                            |                   |
| 1                                                         | Millimeter                                                                        | Annuleren                                    |                   |
|                                                           |                                                                                   |                                              |                   |

Heeft u geen Adobe Pro, download een tijdelijk proefversie van Adobe op <u>https://www.adobe.com/cfusion/tdrc/index.cfm?product=acrobat\_pro&loc=nl</u>.

U heeft 30 dagen de tijd om uw bestand om te zetten van Word naar PDF.

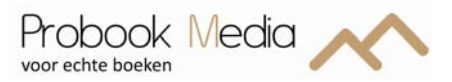

# Controle op juiste PDF

Controleer in het PDF bestand of alle lettertypes (fonts) zijn ingesloten. Dit kunt in bekijken onder *Bestand / Eigenschappen*.

T

Als het font ingesloten is, ziet u volgende afbeelding:

| eschrijving Beveiliging Fonts     | Weergave bij openen Eige | en Geavanceerd |  |
|-----------------------------------|--------------------------|----------------|--|
| Gebruikte fonts in dit document - |                          |                |  |
| 🖃 🏦 Arial (Ingesloten subs        | et)                      |                |  |
| Type: TrueType                    |                          |                |  |
| Codering: Ansi                    |                          |                |  |
| 😑 🙀 Arial,Bold (Ingesloten        | subset)                  |                |  |
| Type: TrueType                    |                          |                |  |
| Codering: Ansi                    |                          |                |  |
| 😑 📑 Verdana (Ingesloten s         | subset)                  |                |  |
| Type: TrueType                    |                          |                |  |
| Codering: Ansi                    |                          |                |  |
| 🖃 📺 Verdana,Bold (Ingesic         | iten subset)             |                |  |
| Type: TrueType                    |                          |                |  |
| Codering: Ansi                    |                          |                |  |
|                                   |                          |                |  |
|                                   |                          |                |  |
|                                   |                          |                |  |
|                                   |                          |                |  |
|                                   |                          |                |  |
|                                   |                          |                |  |
|                                   |                          |                |  |
|                                   |                          |                |  |
|                                   |                          |                |  |
|                                   |                          |                |  |
|                                   |                          |                |  |
|                                   |                          |                |  |
|                                   |                          |                |  |
|                                   |                          |                |  |
|                                   |                          |                |  |

| Beschrijving      | Beveiliging Fonts    | Weergave bij openen         | Eigen | Geavanceerd |          |
|-------------------|----------------------|-----------------------------|-------|-------------|----------|
| Gebruikte I       | fonts in dit documen | t                           |       |             |          |
| - a               | AGaramond-Bold (Ir   | gesloten subset)            |       |             | ^        |
|                   | Type: Type 1         |                             |       |             |          |
|                   | Codering: Eigen      |                             |       |             |          |
| □ <i>a</i>        | AGaramond-Italic (I  | ngesloten subset)           |       |             |          |
|                   | Type: Type 1         |                             |       |             |          |
|                   | Codering: Eigen      |                             |       |             |          |
| - <i>Q</i>        | AGaramond-Regula     | (Ingesloten subset)         |       |             |          |
|                   | Type: Type 1         |                             |       |             |          |
|                   | Codering: Eigen      |                             |       |             |          |
| □ <b>a</b>        | AGaramond-Regula     | (Ingesloten subset)         |       |             |          |
|                   | Type: Type 1         |                             |       |             |          |
|                   | Codering: Eigen      |                             |       |             | _        |
| <b>□ a</b>        | AGaramond-Regula     | SC (Ingesloten subset)      |       |             |          |
|                   | Type: Type 1         |                             |       |             |          |
|                   | Codering: Eigen      |                             |       |             |          |
| <b>□</b> <i>a</i> | AGaramond-Semibo     | d (Ingesloten subset)       |       |             |          |
|                   | Type: Type 1         |                             |       |             |          |
|                   | Codering: Eigen      |                             |       |             |          |
| • <b>a</b>        | AGaramond-Semibo     | dItalic (Ingesloten subset) |       |             |          |
|                   | Type: Type 1         |                             |       |             |          |
|                   | Coderina: Eigen      |                             |       |             | <u> </u> |

Correct ingesloten Fonts

Fonts zijn niet correct ingesloten

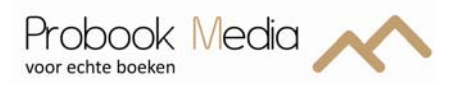

### Schutblad opmaken in Word

Open een nieuw bestand en ga naar *Pagina-indeling / Pagina-instelling / Tab Marges*. En geef de onderstaande waarden in:

| Boven:      | 0 cm |
|-------------|------|
| Onder:      | 0 cm |
| Binnenkant: | 0 cm |
| Buitenkant: | 0 cm |
| Rugmarge:   | 0 cm |
|             |      |

Afdrukbestand: liggend

| Pagina-instelling                |                      | ? 🗙       |
|----------------------------------|----------------------|-----------|
| Marges Papier Indeling           |                      |           |
| Marges                           |                      |           |
| Boven: 0                         | O <u>n</u> der:      | 0         |
| Binnenkant: 0                    | Bu <u>i</u> tenkant: | 0         |
| R <u>u</u> gmarge: 0 🗘 P         | ositie van rugmarge: | Links 💉   |
| Afdrukstand                      |                      |           |
| À A                              |                      |           |
| St <u>a</u> and Lig <u>ge</u> nd |                      |           |
| Pagina's                         |                      |           |
| Meerdere pagina's: Marges spieg  | elen 💙               |           |
|                                  |                      |           |
| Voorbeeld                        |                      |           |
|                                  |                      |           |
|                                  |                      |           |
|                                  |                      |           |
|                                  |                      |           |
|                                  |                      |           |
| Toepassen op: Heel document      | •                    |           |
| Standaard                        | ОК                   | Annuleren |

Voor de grootte van het schutblad kunt u de volgende regel hanteren: 2x de breedte in mm + 10 mm 1x de hoogte in mm + 10 mm

We gaan in dit voorbeeld uit van een boek van  $148 \times 210$  mm (B x H / A5). Voor de breedte doet u de afmeting maal 2 en daarna telt u er 10 mm bij op. In ons voorbeeld wordt dit  $148 \times 2 = 296$  mm + 10 mm = 306 mm.

Bij de hoogte telt u 10 mm op. Dit wordt dus 220 mm. (De extra 10 mm is voor de afloop rondom en worden schoon gesneden, dus vallen uiteindelijk weg).

Deze waarden voert u in onder *Pagina-indeling / Pagina-instelling / Tab Papier*.

| agina-inst<br>Marges | elling<br>Papier Indeling |                                   |
|----------------------|---------------------------|-----------------------------------|
| Aangena              | at:                       |                                   |
| Breedte:             | 306 mm                    |                                   |
| -<br>Hoogte:         | 220 mm                    |                                   |
| Papierinvoei         |                           | 2                                 |
| Eerste pag           | jina:                     | Overige pagina's:                 |
| OnlyOne              | ich selecteren            | Automatisui seretteren<br>OnlyOne |
| Voorbeeld -          |                           |                                   |
|                      |                           |                                   |
| <u>T</u> oepassen (  | op: Heel document 💌       | Afdrukopties                      |
| Standaard            |                           | OK Annulerer                      |

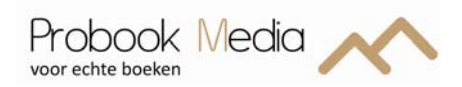

## **Omzetten naar PDF**

Het bestand van het schutblad dient nu omgezet te worden naar een drukklaar bestand. Om uw bestand altijd en overal op de juiste wijze weer te geven, inclusief lettertypen en lay-out, is het noodzakelijk om dit te converteren naar PDF.

Adobe Pro levert het juiste drukklare bestand, andere programma's kunnen mindere drukkwaliteit bieden.

Het omzetten kunt u doen door naar Afdrukken te gaan, kies bij de printer voor Adobe PDF\*.

Bij Pagina's: Alle pagina's in bereik.

Ga vervolgens naar Eigenschappen / onder het tabblad Adobe PDF-instellingen en selecteer onder Standaardinstellingen 'Afdrukken met hoge kwaliteit'.

| Afdrukken<br>Printer                                                                                                    |                                                                                                    |                                                                                               |                                  | ? 🛛                                                             |
|----------------------------------------------------------------------------------------------------|----------------------------------------------------------------------------------------------------|-----------------------------------------------------------------------------------------------|----------------------------------|-----------------------------------------------------------------|
| <u>N</u> aam:<br>Status:<br>Type:<br>Locatie:<br>Opmerking:                                                                            | Adobe PDF<br>Niet-actief<br>Adobe PDF Converter<br>Bureaublad\*.pdf                                                              | Anala                                                                                         | Eige Print Afdruk Handm          | nschappen<br>er zoeken<br>ken naar bestand<br>atig dubbelzijdig |
| <u>Alles</u> <u>H</u> uidige <u>Pagina's</u> <u>Typ pag</u> <u>geschei</u> <u>beginne</u> <u>docume</u> <u>bijvoorb</u> <u>p1s3-pi</u> | pagina Selectie<br>;;<br>jinanummers en/of -bereiken<br>den door komma's, te<br>nt of de sectie. Typ<br>to de sectie. Typ<br>8:3 | Aantal exemplaren:                                                                            | <b>e</b> ren                     |                                                                 |
| Af <u>d</u> rukken:<br>Pagina's:<br>Op <u>ti</u> es                                                                                    | Document 🔹                                                                                                    | In- en uitzoomen<br>Aantal pagina's per <u>v</u> el:<br>Aanpassen aan papier <u>f</u> ormaat: | 1 pagina<br>Niet aanpassen<br>OK | Annuleren                                                       |

| Eigenschappen voor Document op Adobe PDF                                                                                                    | ? 🛛       |  |  |  |  |
|----------------------------------------------------------------------------------------------------|-----------|--|--|--|--|
| Indeling Papier/Kwaliteit 🛂 Adobe PDF-instellingen                                                                                                    |           |  |  |  |  |
| Adobe PDF-instellingen van vertoning<br>Gebruik deze instellingen om Adobe PDF-documenten te maken voor kwaliteitsafdrukken op<br>desktopprinters en proofers. De gemaakte PDF-documenten kunnen worden geopend met<br>Acrobat en Adobe Reader 5.0 en hoger. |           |  |  |  |  |
| Standaardinstellingen: Afdrukken met hoge kwaliteit                                                                                                    | Bewerken  |  |  |  |  |
| Beveiliging Adobe PDF: Geen                                                                                                    | Bewerken  |  |  |  |  |
| Uitvoermap Adobe PDF: Vragen om Adobe PDF-bestandsnaam                                                                                                    | Bladeren  |  |  |  |  |
| Paginaformaat Adobe PDF: A4                                                                                                    | Toevoegen |  |  |  |  |
| ✓ Adobe PDF-resultaten tonen                                                                                                    |           |  |  |  |  |
| Documentinformatie toevoegen                                                                                                    |           |  |  |  |  |
| Alleen systeemfonts gebruiken (geen documentfonts)                                                                                                    |           |  |  |  |  |
| ☑ Logbestanden voor voltooide taken verwijderen                                                                                                    |           |  |  |  |  |
| ☐ Vragen om vervangen van bestaand PDF-bestand                                                                                                    |           |  |  |  |  |
| ОК                                                                                                    | Annuleren |  |  |  |  |

\*Een bestand als PDF opslaan kan ook door naar *Bestand* te gaan en vervolgens naar *Opslaan als*. Het kan ook bij *Bestand / Opslaan en Verzenden*.

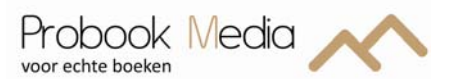

Geef vervolgens bij *Papierformaat Adobe PDF* het correcte formaat aan, deze staat standaard op A4. Ga naar *Papierformaat Adobe PDF* en klik op *Toevoegen*. Vul de *Papiernamen, Breedte* en *Hoogte* in en klik vervolgens op *Toevoegen*. Selecteer nu in de lijst het aangemaakte papierformaat.

| drukken                                                                                                    |                                                         |                  | ?                            |
|----------------------------------------------------------------------------------------------------|---------------------------------------------------------|------------------|------------------------------|
| Printer Naam: S Adobe PDF                                                                                         | 3                                                       | ×                | Eigenschappen                |
| Status: Niet-actier                                                                                               |                                                         |                  | Printer zoeken               |
| Eigenschappen voor Docu                                                                                           | iment op Adobe PDF                                      | 1                | ukken naar <u>b</u> estand   |
| ndeling Papier/Kwaliteit 🛂 A                                                                                      | dobe PDF-instellingen                                   |                  | dmatig d <u>u</u> bbelzijdig |
| Adobe PDF-instellingen van vert                                                                                   | oning                                                   |                  |                              |
| desktopprinters en proofers     Acrobat en Adobe Reader                                                           | . De gemaakte PDF-documenten kunnen wo<br>5.0 en hoger. | rden geopend met |                              |
| Standaardinstellingen:                                                                                            | Afdrukken met hoge kwaliteit                            | Bewerken.        |                              |
| Beveiliging Adobe PDF:                                                                                            | Geen                                                    | Bewerken.        |                              |
| Uitvoermap Adobe PDF:                                                                                             | Vragen om Adobe PDF-bestandsnaam                        | Bladeren         |                              |
| Paginaformaat Adobe PDF:                                                                                          | A4                                                      | ▼ Toevoegen.     |                              |
| <ul> <li>Adobe PDF-resultaten ton</li> <li>Documentinformatie toevo</li> <li>Aangepast papierformaat t</li> </ul> | en<br>egen<br>oevoegen                                  |                  | Annuleren                    |
| Papiernamen: 306 x 220                                                                                            | _ Ferbeid                                               | ]                |                              |
| Breedte 306                                                                                                    | C Inch                                                  | 500              |                              |
| Hoogte 220                                                                                                    | Millimeter     Punt                                     | Annule           | ren                          |
| Toevoegen/Wijzigen                                                                                                | Annuleren Verwijderen                                   |                  |                              |

Heeft u geen Adobe Pro, download een tijdelijk proefversie van Adobe op <a href="https://www.adobe.com/cfusion/tdrc/index.cfm?product=acrobat\_pro&loc=nl">https://www.adobe.com/cfusion/tdrc/index.cfm?product=acrobat\_pro&loc=nl</a>.

U heeft 30 dagen de tijd om uw bestand om te zetten van Word naar PDF.

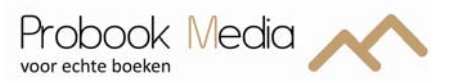

## **Controle op juiste PDF**

Controleer in het PDF bestand of alle lettertypes (fonts) zijn ingesloten. Dit kunt in bekijken onder *Bestand / Eigenschappen*.

T

Als het font ingesloten is, ziet u volgende afbeelding:

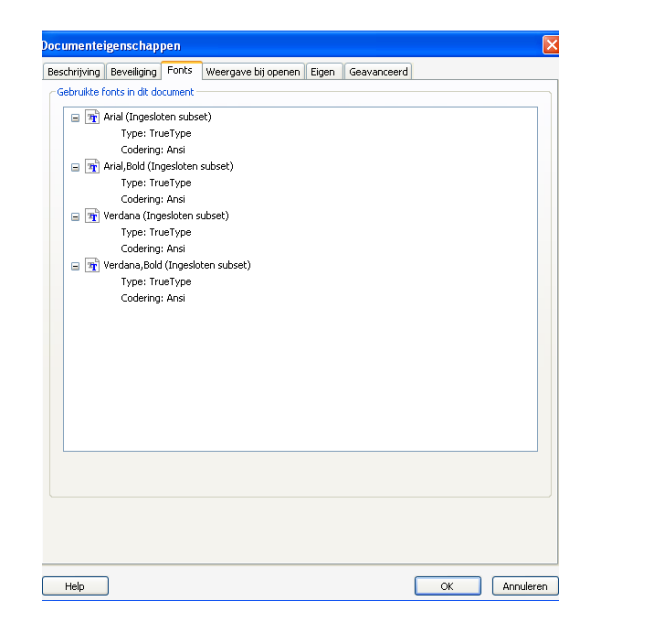

|                     |                                                                                                    |                      |                           | т       |             |    |                  |
|---------------------|----------------------------------------------------------------------------------------------------|----------------------|---------------------------|---------|-------------|----|------------------|
| Documente           | igenschap                                                                                                    | pen                  |                           |         |             |    |                  |
| Beschriiving        | Beveiliging                                                                                                    | Fonts                | Weergave bij openen       | Eigen   | Geavanceerd |    |                  |
| Gebruikte           | fonts in dit da                                                                                                    | i<br>cument -        |                           |         |             |    |                  |
| Gebraite            | rones in die de                                                                                                    | -comorie             |                           |         |             |    |                  |
| □ <b>□</b> <i>Q</i> | AGaramond-E                                                                                                    | Bold (Ing            | esloten subset)           |         |             |    | ^                |
|                     | Type: Ty                                                                                                    | pe 1                 |                           |         |             |    |                  |
|                     | Codering                                                                                                    | : Eigen              |                           |         |             |    |                  |
| □ <b></b>           | AGaramond-I                                                                                                    | Italic (Ing          | gesloten subset)          |         |             |    |                  |
|                     | Type: Ty                                                                                                    | pe 1                 |                           |         |             |    |                  |
|                     | Codering                                                                                                    | : Eigen              |                           |         |             |    |                  |
| □ <b>u</b>          | AGaramond-F                                                                                                    | Regular (            | Ingesloten subset)        |         |             |    |                  |
|                     | Type: Ty                                                                                                    | pe 1                 |                           |         |             |    |                  |
|                     | Codering                                                                                                    | : Eigen              | x                         |         |             |    |                  |
| □ <b>u</b>          | AGaramond-F                                                                                                    | Regular (            | Ingesloten subset)        |         |             |    |                  |
|                     | Type: Ty                                                                                                    | pe 1                 |                           |         |             |    |                  |
| - 0                 | Codering                                                                                                    | : Ligen              |                           |         |             |    |                  |
| - <b>u</b>          | AGaramond-H                                                                                                    | kegulars             | C (Ingesioten subset)     |         |             |    |                  |
|                     | Type: Type: | pe i<br>. Ciasa      |                           |         |             |    |                  |
| - 0                 | Codering<br>ACaramand 6                                                                                                    | : cigen<br>Tamikalal | (Tennelsten schent)       |         |             |    |                  |
|                     | Augaramoniu-:                                                                                                    | seniiuoiu            | (angesiocen subsec)       |         |             |    |                  |
|                     | Codering                                                                                                    | i Eigen              |                           |         |             |    |                  |
| - 0                 | AGaramond-9                                                                                                    | Semihold             | Italic (Inneslaten subset | ۱.<br>۱ |             |    |                  |
|                     | Type: Ty                                                                                                    | ne 1                 | cone (migonocorrodopoc    | /       |             |    |                  |
|                     | Coderina                                                                                                    | : Eigen              |                           |         |             |    | ~                |
|                     |                                                                                                    |                      |                           |         |             |    |                  |
|                     |                                                                                                    |                      |                           |         |             |    |                  |
|                     |                                                                                                    |                      |                           |         |             |    |                  |
|                     |                                                                                                    |                      |                           |         |             |    |                  |
|                     |                                                                                                    |                      |                           |         |             |    |                  |
|                     |                                                                                                    |                      |                           |         |             |    |                  |
|                     |                                                                                                    |                      |                           |         |             |    |                  |
| Help                |                                                                                                    |                      |                           |         |             | ОК | Annuleren        |
|                     |                                                                                                    |                      |                           |         |             |    | 1.1.1.1.1.01.011 |

**Correct ingesloten Fonts** 

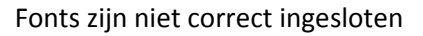

#### ISBN

Het ISBN is al ruim 40 jaar de wereldwijde standaard in het boekenvak. Het staat voor International Standard Book Number. Met een ISBN maakt u uw uitgave uniek herkenbaar. Dankzij het ISBN wordt uw uitgave opgenomen in het assortiment van (online) boekhandels, bibliotheken en andere aanbieders van boeken in welke vorm dan ook. Het ISBN zorgt er voor dat uw uitgave makkelijk vindbaar is op het internet. Wij kunnen voor u een ISBN- nummer aanvragen.

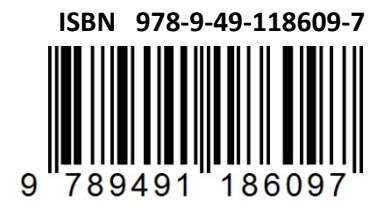

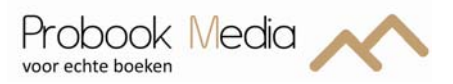

## Papiersoort & omslag

Voor het papier en schutbladen heeft u verschillende mogelijkheden:

### Papier

Voor onze boeken gebruiken wij uitsluitend premium papier met een FSC- certificaat. Het bewijs dat het papier komt uit bossen die beheerd worden conform de FSC-standaard. Deze standaard geldt internationaal gezien als een garantie voor verantwoord bosbeheer.

U kunt kiezen uit de volgende papiersoorten:

- 80 gr/m2 wit Houtvrij Offset
- 90 gr/m2 crème Roman
- 135 gr/m2 wit premium MC (Ideaal voor foto's)
- 150 gr/m2 wit premium MC (Ideaal voor foto's)
- 170 gr/m2 wit premium MC (Ideaal voor foto's)
- 200 gr/m2 wit premium MC (Ideaal voor foto's en portfolio's)

### Schutbladen

Een schutblad zorgt voor de duurzame verbinding tussen boekblok, band en rug. Onze schutbladen zijn standaard wit. Bij een boek met crème romanpapier zijn de schutbladen getint. Uiteraard kunt u ook kiezen voor een unikleur of u levert voor de schutbladen een bestand aan. Wilt u meer informatie verstrekken op uw schutblad? Dan kunt u kiezen voor een uitklapbaar schutblad. Een uitklapbaar schutblad of uitslaander is een blad wat in uitgevouwen toestand buiten het boek uitsteekt. Op deze uitslaander wordt vaak een afbeelding geplaatst, die te groot is voor de normale bladspiegel zoals een stamboom of plattegrond; of het uitstekende deel bevat een lijst van symbolen of afkortingen die in het eigenlijke boek worden gehanteerd.

#### Omslag

Een omslag bestaat uit grijskarton dat omplakt is met een bekledingsmateriaal zoals:

- Fotocover
- Kunstleer of balacron
- Linnen
- Velours

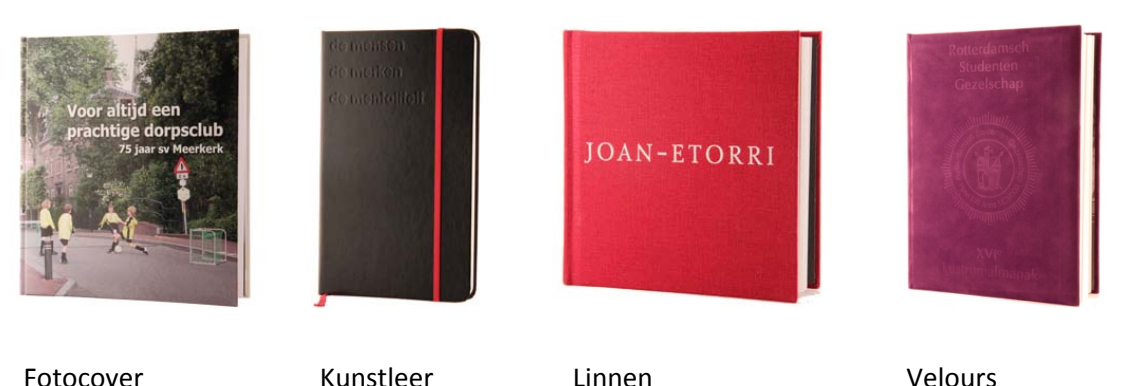

veic